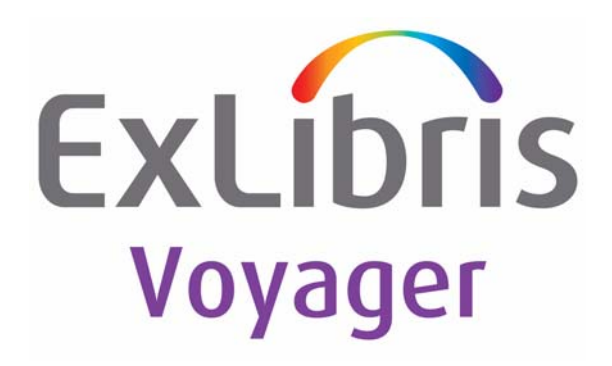

## Voyager<sup>®</sup> 7.1 WebVoyáge Architecture Overview and Configuration Models

May 2009

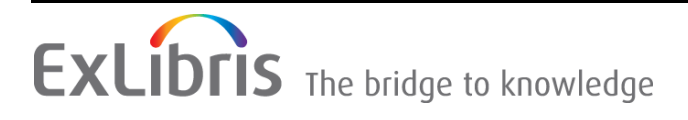

## **CONFIDENTIAL INFORMATION**

The information herein is the property of Ex Libris Ltd. or its affiliates and any misuse or abuse will result in economic loss. DO NOT COPY UNLESS YOU HAVE BEEN GIVEN SPECIFIC WRITTEN AUTHORIZATION FROM EX LIBRIS LTD.

This document is provided for limited and restricted purposes in accordance with a binding contract with Ex Libris Ltd. or an affiliate. The information herein includes trade secrets and is confidential.

## DISCLAIMER

The information in this document will be subject to periodic change and updating. Please confirm that you have the most current documentation. There are no warranties of any kind, express or implied, provided in this documentation, other than those expressly agreed upon in the applicable Ex Libris contract. This information is provided AS IS. Unless otherwise agreed, Ex Libris shall not be liable for any damages for use of this document, including, without limitation, consequential, punitive, indirect or direct damages.

Any references in this document to third-party material (including third-party Web sites) are provided for convenience only and do not in any manner serve as an endorsement of that third-party material or those Web sites. The third-party materials are not part of the materials for this Ex Libris product and Ex Libris has no liability for such materials.

## **TRADEMARKS**

"Ex Libris," the Ex Libris bridge, Primo, Aleph, Alephino, Voyager, SFX, MetaLib, Verde, DigiTool, Preservation, URM, Voyager, ENCompass, Endeavor eZConnect, WebVoyage, Citation Server, LinkFinder and LinkFinder Plus, and other marks are trademarks or registered trademarks of Ex Libris Ltd. or its affiliates.

The absence of a name or logo in this list does not constitute a waiver of any and all intellectual property rights that Ex Libris Ltd. or its affiliates have established in any of its products, features, or service names or logos.

Trademarks of various third-party products, which may include the following, are referenced in this documentation. Ex Libris does not claim any rights in these trademarks. Use of these marks does not imply endorsement by Ex Libris of these third-party products, or endorsement by these third parties of Ex Libris products.

Oracle is a registered trademark of Oracle Corporation.

UNIX is a registered trademark in the United States and other countries, licensed exclusively through X/Open Company Ltd.

Microsoft, the Microsoft logo, MS, MS-DOS, Microsoft PowerPoint, Visual Basic, Visual C++, Win32, Microsoft Windows, the Windows logo, Microsoft Notepad, Microsoft Windows Explorer, Microsoft Internet Explorer, and Windows NT are registered trademarks and ActiveX is a trademark of the Microsoft Corporation in the United States and/or other countries.

Unicode and the Unicode logo are registered trademarks of Unicode, Inc.

Google is a registered trademark of Google, Inc.

Copyright Ex Libris Limited, 2009. All rights reserved.

Document released: May 2009

Web address: http://www.exlibrisgroup.com

### **About This Document**

| ٠ | Purpose                            | xxv    |
|---|------------------------------------|--------|
| • | Intended Audience                  | xxvi   |
| ٠ | Reasons for Reissue                | xxvi   |
| ٠ | Document Summary                   | xxvi   |
| • | Conventions Used in This Document  | xxviii |
| ٠ | Document Reproduction/Photocopying | xxx    |
| • | Comment on This Document           | ххх    |
|   | To Submit Comments by E-mail       | xxx    |

1

## **Getting Started**

| • | Purpose of this Chapter           | 1-1 |
|---|-----------------------------------|-----|
| • | Prerequisite Skills and Knowledge | 1-1 |
| • | Before You Begin                  | 1-2 |

2

#### Architecture

•

| -  |
|----|
| -4 |
| ັ  |
|    |

## **Display Codes**

| • | displaycfg.xml      | 3-1 |
|---|---------------------|-----|
| ٠ | displayHoldings.xml | 3-2 |
| • | Enable Redirect     | 3-3 |

4

5

6

| • | display.xsl  | 3-3 |
|---|--------------|-----|
| • | Quick Limits | 3-4 |

**Quick Limits** 

How Do I Build A Separate Display For Serials? Description For "How Do I Build A Separate Display For Serials?" Example 4-1 Files 4-1 Instructions 4-1

Header Or Footer?" Example 5-1 Files 5-1 5-2 Instructions

How Do I Add Static Links To The Header Or Footer?

Description For "How Do I Add Static Links To The

How Do I Remove Information From A Page? Description For "How Do I Remove Information From A Page?" Example 6-1 Files 6-1 Instructions 6-1

7 How Do I Add A Map Or Other Information To A Location? Description For "How Do I Add A Map Or Other Information To A Location?" Example 7-1 7-1 Files Instructions 7-1

8

How Do I Create An External Search From A Bibliographic

#### **Record Display?**

| • | Description For "How Do I Create An External Search<br>From A Bibliographic Record Display?" Example | 8-1 |
|---|----------------------------------------------------------------------------------------------------|-----|
| • | Files                                                                                                | 8-1 |
| • | Instructions                                                                                         | 8-2 |

#### 9

### How Do I Dynamically Disable Limits And Change Search Tips Based On The Selected Search Index?

| • | Description For "How Do I Dynamically Disable<br>Limits And Change Search Tips Based On The |     |  |
|---|---------------------------------------------------------------------------------------------|-----|--|
|   | Selected Search Index?" Example                                                             | 9-1 |  |
| • | Files                                                                                       | 9-1 |  |
| • | Instructions                                                                                | 9-2 |  |

| 10 | Н | low Do I Disable AutoComplete?                   |      |
|----|---|--------------------------------------------------|------|
|    | • | Description For "How Do I Disable AutoComplete?" |      |
|    |   | Example                                          | 10-1 |
|    | ٠ | Files                                            | 10-1 |
|    | • | Instructions                                     | 10-1 |
|    |   |                                                  |      |
|    |   |                                                  |      |

| 11 | H | low Do I Display A Favicon?                              |      |
|----|---|----------------------------------------------------------|------|
|    | • | Description For "How Do I Display A Favicon?"<br>Example | 11-1 |
|    | • | Files                                                    | 11-1 |
|    | • | Instructions                                             | 11-2 |

#### How Do I Hide Limits On The Advanced Search Page?

| • | Description For "How Do I Hide Limits On The |      |
|---|----------------------------------------------|------|
|   | Advanced Search Page?" Example               | 12-1 |
| • | Files                                        | 12-1 |

Instructions
 12-1

## How Do I Build And Display A Persistent Link To A Bibliographic Record?

- Description For "How Do I Build And Display A Persistent Link To A Bibliographic Record?" Example 13-1
   Files 13-1
- Instructions
   13-1

13

#### How Do I Change The Format Of The Record Display Page?

| • | Description For "How Do I Change The Format Of |      |
|---|------------------------------------------------|------|
|   | The Record Display Page?" Example              | 14-1 |
| • | Files                                          | 14-1 |
| • | Instructions                                   | 14-2 |
|   |                                                |      |

15

#### How Do I Add Tracking Codes?

| Description For "How Do I Add Tracking Codes?" |      |
|------------------------------------------------|------|
| Example                                        | 15-1 |
| Files                                          | 15-1 |
| Instructions                                   | 15-2 |

| 16 | How Do I Implement Google Book Search?                                          |              |
|----|---------------------------------------------------------------------------------|--------------|
|    | <ul> <li>Description For "How Do I Implement Google Boo<br/>Search?"</li> </ul> | ok<br>16-1   |
|    | <ul> <li>Google Book Search Implementation<br/>googleBooksAvail.is</li> </ul>   | 16-2<br>16-2 |
|    | local_googleBooksAvail.xsl<br>displayEacets xsl                                 | 16-2<br>16-3 |
|    | <ul><li>displayGoogleBooks.css</li><li>Disable Google Book Search</li></ul>     | 16-3<br>16-3 |

17

| How Do I Display Cover Images From Services L<br>Amazon.com and Syndetics Solutions?                                           | ike        |
|----------------------------------------------------------------------------------------------------|------------|
| <ul> <li>Description For "How Do I Display Cover Images Fror<br/>Services Like Amazon.com and Syndetics Solutions?"</li> </ul> | n<br>'17-1 |
| • Files                                                                                                    | 17-1       |
| <ul> <li>Syndetic Solutions Implementation</li> </ul>                                                                          | 17-2       |
| pageProperties.xml                                                                                                    | 17-2       |
| resultsFacets.xsl                                                                                                    | 17-3       |
| resultsTitles.xsl                                                                                                    | 17-4       |
| imageUtils.js                                                                                                    | 17-5       |
| displaycfg.xml                                                                                                    | 17-6       |
| display.xsl                                                                                                    | 17-6       |
| displayRecord.xsl                                                                                                    | 17-7       |
| <ul> <li>Syndetic Solutions Information</li> </ul>                                                                             | 17-7       |
| What is a Query String?                                                                                                    | 17-7       |
| Sample URLs                                                                                                    | 17-8       |

| 18 | How Do I Implement Geospatial Search?                                          |            |
|----|--------------------------------------------------------------------------------|------------|
|    | <ul> <li>Description For "How Do I Implement Geospatia<br/>Search?"</li> </ul> | al<br>18-1 |
|    | Files                                                                          | 18-1       |
|    | Instructions                                                                   | 18-2       |

| 19 | How Do I Enable External Authentication?                                           |      |  |
|----|------------------------------------------------------------------------------------|------|--|
|    | <ul> <li>Description For "How Do I Enable External<br/>Authentication?"</li> </ul> | 19-1 |  |
|    | • Files                                                                            | 19-1 |  |
|    | Instructions                                                                       | 19-1 |  |

20

#### How Do I Modify Page Messages?

• Description For "How Do I Modify Page Messages?" 20-1

| • | Files        | 20-2 |
|---|--------------|------|
| • | Instructions | 20-2 |

21

#### How Do I Remove the Course Reserve Tab?

| • | Description For "How Do I Remove the Course |      |
|---|---------------------------------------------|------|
|   | Reserve Tab?" Example                       | 21-1 |
| • | Files                                       | 21-1 |
| • | Instructions                                | 21-1 |

22

#### How Do I Add A New Search Tab?

| • | Description For "How Do I Add A New Search Tab?" |      |
|---|--------------------------------------------------|------|
|   | Example                                          | 22-1 |
| • | Files                                            | 22-1 |
| • | Instructions                                     | 22-1 |

23How Do I Add A New Header Tab?• Description For "How Do I Add A New Header Tab?"<br/>Example23-1• Files23-1• Instructions23-1

| 24 | Η | ow Do I Create Additional Record Views?            |      |
|----|---|----------------------------------------------------|------|
|    | • | Description For "How Do I Create Additional Record | 24-1 |
|    |   |                                                    | 24-1 |
|    | • | Files                                              | 24-1 |

Instructions 24-1

| 25 | How Do I Implement DOI and URN Handling                 | ?            |
|----|---------------------------------------------------------|--------------|
|    | DOI/URN Overview                                        | 25-1         |
|    | • Files                                                 | 25-1         |
|    | <ul> <li>DOI/URN Implementation</li> </ul>              | 25-1         |
|    | webvoyage.properties                                    | 25-2         |
| 26 | How Do I Implement Hook to Holdings (Citat              | ion Server)? |
|    | Hook to Holdings Implementation                         | 26-1         |
| 27 | How Do I Implement HTTP Post to Link Reso               | lver?        |
|    | <ul> <li>HTTP POST to Link Resolver Overview</li> </ul> | 27-1         |
|    | • Files                                                 | 27-1         |
|    | HTTP POST to Link Resolver Implementation               | 27-1         |
|    | voyager.ini                                             | 27-2         |
|    | linkresolver.properties                                 | 27-4         |
|    | OpenURL Standard                                        | 27-6         |
| 28 | How Do I Display Media Bookings in MyAcco               | unt?         |
|    | Media Bookings Overview                                 | 28-1         |
|    | • Files                                                 | 28-1         |
|    | <ul> <li>Media Bookings Implementation</li> </ul>       | 28-2         |
|    |                                                         |              |
| 29 | How Do I Implement ImageServer in WebVoy                | váge?        |

| • | WebVoyáge ImageServer Overview | 29-1 |
|---|--------------------------------|------|
| • | Files                          | 29-1 |
| • | ImageServer Implementation     | 29-2 |
|   | display.xsl                    | 29-3 |
|   | resultsFacets.xsl              | 29-3 |

| 30 | How Do I Implement Messages for Status Patro                                     | on Groups?   |
|----|----------------------------------------------------------------------------------|--------------|
|    | <ul> <li>Overview of Messages for Status Patron Groups</li> <li>Files</li> </ul> | 30-1<br>30-2 |
| IN | Index                                                                            | IN-1         |

| 2 | Architecture |                                           |            |  |
|---|--------------|-------------------------------------------|------------|--|
|   | 2-1.         | Display page build overview               | 2-2        |  |
|   | 2-2.         | Flowchart example for myAccount page      | 2-4        |  |
|   | 2-3.         | Page components                           | 2-6        |  |
|   |              |                                           |            |  |
| 3 | Disp         | lay Codes                                 |            |  |
|   | 3-1.         | Example of redirect                       | 3-3        |  |
|   | 3-2.         | Example display.xsl code                  | 3-4        |  |
| 4 | -<br>How     | Do I Build A Separate Display For Serials | ?          |  |
| - | <u> </u>     | Sample line of endo for edisplayefa yml   | 4.2        |  |
|   | 4-1.<br>4-2  | New namesnace declarations example        | 4-3<br>4-5 |  |
|   | 4-2.<br>4-3  | Our Document Holders example              | 4-5        |  |
|   | 4-4          | Lines to be replaced                      | 4-6        |  |
|   | 4-5.         | Replacement lines of code                 | 4-7        |  |
|   | 4-6.         | Holdings Data example                     | 4-8        |  |
| 5 | How          | Do I Add Static Links To The Header Or 1  | Footer?    |  |
|   | 5-1.         | Header links template                     | 5-3        |  |
|   | 5-2.         | Call instruction                          | 5-4        |  |
|   | 5-3.         | Footer tab code example                   | 5-5        |  |
| 6 | -<br>How     | Do I Remove Information From A Page?      |            |  |
|   | 6-1          | Section comment to locate                 | 6-2        |  |
|   | 6-2.         | Table heading example                     | 6-2        |  |
|   | 6-3.         | Table cell example                        | 6-3        |  |

| 7  | How Do I Add A Map Or Other Information To A Location? |                                                                                                    |             |  |
|----|--------------------------------------------------------|----------------------------------------------------------------------------------------------------|-------------|--|
|    | 7-1.                                                   | Example code for building hyperlink                                                                                              | 7-3         |  |
|    | 7-2.                                                   | Example code for adding path statement                                                                                           | 7-4         |  |
|    | 7-3.                                                   | Example of call for locMapLink                                                                                                   | 7-5         |  |
| 8  | How<br>Rec                                             | Do I Create An External Search From A Bibli<br>ord Display?                                                                      | ographic    |  |
|    | 8-1.                                                   | Sample code to extract ISBN from bibliographic                                                                                   |             |  |
|    |                                                        | record                                                                                                    | 8-3         |  |
|    | 8-2.                                                   | Define isbnSearch.xsl location example                                                                                           | 8-4         |  |
|    | 8-3.                                                   | Call for isbnSearch.xsl in displayFacets.xsl                                                                                     | 8-5         |  |
| 9  | How<br>Bas<br>9-1.                                     | <b>Do I Dynamically Disable Limits And Change</b><br><b>red On The Selected Search Index?</b><br>Example code for searchBasic.js | Search Tips |  |
|    | 9-2.<br>9-3.                                           | Example <div> element<br/>Locate buildBasicSearch template</div>                                                                 | 9-6<br>9-8  |  |
|    |                                                        |                                                                                                    |             |  |
| 10 | How                                                    | Do I Disable AutoComplete?                                                                                                    |             |  |
|    | 10-1.                                                  | Example of autocomplete="off" code                                                                                               | 10-2        |  |
|    | 10-2.                                                  | Additional example of autocomplete="off" code                                                                                    | 10-3        |  |
|    |                                                        |                                                                                                    |             |  |
| 11 | How                                                    | Do I Display A Favicon?                                                                                                    |             |  |
|    | 11-1.                                                  | Example favicon code for frameWork.xsl                                                                                           | 11-2        |  |
|    |                                                        |                                                                                                    |             |  |

12

13

14

#### How Do I Hide Limits On The Advanced Search Page?

- 12-1. Example code for searchAdvanced.js 12-3
- 12-2. Example code for searchAdvanced.css12-4
- 12-3. Example coding change for cl\_searchAdvanced.xsl12-5
- 12-4. Additional coding change to cl\_searchAdvanced.xsl 12-5

#### How Do I Build And Display A Persistent Link To A Bibliographic Record?

| 13-1. | Sample code for local_PersistentLink.xsl            | 13-3 |
|-------|-----------------------------------------------------|------|
| 13-2. | Include file reference example                      | 13-4 |
| 13-3. | Persistent link template call in Bibliographic Data |      |
|       | section                                             | 13-5 |
| 13-4. | Sample displayCommon.css code                       | 13-5 |

| How   | How Do I Change The Format Of The Record Display Page |      |  |
|-------|-------------------------------------------------------|------|--|
| 14-1. | Class attribute creation example                      | 14-2 |  |
| 14-2. | Example code to add to buildMarcDisplay               | 14-4 |  |
| 14-3. | Example code for displayCommon.css                    | 14-5 |  |

- 15 How Do I Add Tracking Codes?
  - 15-1. Example of script snippet add to buildFooter template 15-3

#### 16 How Do I Implement Google Book Search?

- 16-1. Action Box text 16-2. Line of code to locate
- 16-3. Comment out code to disable Google Book Search 16-4

16-2

16-4

| 17 | How Do I Display Cover Images From Services Like An<br>and Syndetics Solutions? | nazon.com |
|----|---------------------------------------------------------------------------------|-----------|
|    | 17-1. Example of pageProperties.xml                                             | 17-2      |
|    | 17-2. Example of buildResultsCoverImage template in                             |           |
|    | resultsFacets.xsl                                                               | 17-3      |
|    | 17-3. Example of trimData template call in resultsFacets.xsl                    | 17-4      |
|    | 17-4. Example of ImageUtils.js                                                  | 17-5      |
|    | 17-5. Example displaycig.xml code                                               | 17-0      |
| 18 | How Do I Implement Geospatial Search?                                           |           |
|    | 18-1. Geospatial Search tab                                                     | 18-3      |
|    | 18-2. Enable Geospatial Search in the pageProperties.xml file                   | 18-4      |
|    |                                                                                 |           |
| 19 | How Do I Enable External Authentication?                                        |           |
|    | 19-1. External authentication settings example                                  | 19-3      |
| 20 | How Do I Modify Page Messages?                                                  |           |
|    | 20-1. errorCode example                                                         | 20-1      |
|    | 20-2. blockCode example                                                         | 20-2      |
|    | 20-3. Modifying page messages example                                           | 20-4      |
|    |                                                                                 |           |
| 21 | How Do I Remove the Course Reserve Tab?                                         |           |
|    | 21-1. Search Tab Display Order section                                          | 21-2      |
|    | 21-2. Comment out course reserve example                                        | 21-3      |
|    | 21-3. More choices paragraph example                                            | 21-4      |
|    | 21-4. Comment out course reserve href example                                   | 21-4      |

22

23

24

## How Do I Add A New Search Tab?

| 22-1. | Labels for new search tab example      | 22-2 |
|-------|----------------------------------------|------|
| 22-2. | Bind new tab in Search section example | 22-2 |
| 22-3. | Example XML for new search tab         | 22-3 |
| 22-4. | Example placement of XML code          | 22-3 |

## How Do I Add A New Header Tab?23-1. pageProperties example for new header tab23-223-2. Header tab label example in webvoyage.properties23-3

23-3. internal.properties file example changes 23-3

#### How Do I Create Additional Record Views?

| 24-1. Existing displayRecord code                         | 24-2  |
|-----------------------------------------------------------|-------|
| 24-2. Example modification for displayBriefRecord code    | 24-2  |
| 24-3. Existing cl_displayRecord code                      | 24-3  |
| 24-4. Example modification for cl_displayBriefRecord code | 24-3  |
| 24-5. Existing Action Box code                            | 24-3  |
| 24-6. Example modification of Action Box code             | 24-3  |
| 24-7. Existing Action Box code in cl_displayRecord        | 24-4  |
| 24-8. Example modification to Action Box code in          |       |
| cl_displayRecord                                          | 24-5  |
| 24-9. Existing Action Box code in cl_displayStaff         | 24-5  |
| 24-10. Example modification to Action Box code in         |       |
| cl_displayStaff                                           | 24-6  |
| 24-11. Existing displayFacets code                        | 24-7  |
| 24-12. Modification example for displayFacets code        | 24-7  |
| 24-13. Example code to add to displayFacets.xsl           | 24-7  |
| 24-14. Existing code in displayFacets.xsl                 | 24-7  |
| 24-15. filter-mapping code example                        | 24-8  |
| 24-16. servlet-mapping code example                       | 24-9  |
| 24-17. Example modification code for web.xml              | 24-9  |
| 24-18. Example code to add to displayFacets.xsl           | 24-11 |
|                                                           |       |

| 26 | How Do I Implement Hook to Holdings (Citation Ser                  | ver)? |
|----|--------------------------------------------------------------------|-------|
|    | 26-1. Hook to Holdings display example                             | 26-2  |
|    |                                                                    |       |
| 27 | How Do I Implement HTTP Post to Link Resolver?                     |       |
|    | 27-1. voyager.ini configuration example                            | 27-2  |
|    | 27-2. Linkresolver option example                                  | 27-3  |
|    | 27-3. Link Resolver URL example                                    | 27-4  |
|    | 27-4. Example of fields/subfields identified                       | 27-5  |
|    | 27-5. OpenURL standard details                                     | 27-6  |
|    |                                                                    |       |
| 28 | How Do I Display Media Bookings in MyAccount?                      |       |
|    | 28-1. Media bookings parameter setting in WebVoyáge                | 28-2  |
|    | 28-2. Media bookings cancel allowed parameter example              | 28-2  |
|    | 28-3. Media bookings display options                               | 28-3  |
| 29 | How Do I Implement ImageServer in WebVováge?                       |       |
| _> | 20.1 webvovage properties ImageServer configuration                |       |
|    | example                                                            | 29-2  |
|    | 29-2. webvoyage.properties ImageServer configuration example       | 29-2  |
|    |                                                                    |       |
| 30 | How Do I Implement Messages for Status Patron Gro                  | oups? |
|    | 30-1. Example of Patron Groups in Voyager System<br>Administration | 30-1  |
|    | 30-2. Example of status patron groups messages section             | 30-2  |
|    |                                                                    |       |

30-3. Example of status patron groups messages customized

30-3

| 4 | How Do I Build A Separate Display For Serials?<br>4-1. Build Separate Display for Serials                                                      | 4-2        |
|---|----------------------------------------------------------------------------------------------------|------------|
| 5 | How Do I Add Static Links To The Header Or<br>Footer?<br>5-1. Create Header Links<br>5-2. Create Footer Tabs                                   | 5-2<br>5-4 |
| 6 | How Do I Remove Information From A Page?<br>6-1. Remove Information From a Page                                                                | 6-2        |
| 7 | How Do I Add A Map Or Other Information To<br>A Location?<br>7-1. Add a Map to a Location and/or Other Applicable<br>Information               | 7-2        |
| 8 | How Do I Create An External Search From A<br>Bibliographic Record Display?<br>8-1. Create External Search From Bibliographic Record<br>Display | 8-2        |

| 9  | How Do I Dynamically Disable Limits And Change<br>Search Tips Based On The Selected Search Index? |      |  |
|----|---------------------------------------------------------------------------------------------------|------|--|
|    | 9-1. Disable Limits and Change Search Tips                                                        | 9-2  |  |
| 10 | How Do I Disable AutoComplete?                                                                    |      |  |
|    | 10-1. Disable AutoComplete                                                                        | 10-2 |  |
| 11 | How Do I Display A Favicon?                                                                       |      |  |
|    | 11-1. Display favicon                                                                             | 11-2 |  |
| 12 | How Do I Hide Limits On The Advanced Search Pag                                                   | ge?  |  |
|    | 12-1. Hide Limits on the Advanced Search Page                                                     | 12-2 |  |
| 13 | How Do I Build And Display A Persistent Link To<br>A Bibliographic Record?                        |      |  |
|    | 13-1. Build Persistent Link to Bibliographic Record                                               | 13-2 |  |

| 14 | How Do I Change The Format Of The Record Display Page? |      |  |
|----|--------------------------------------------------------|------|--|
|    | 14-1. Add Class Attributes For Formatting              | 14-2 |  |
| 15 | How Do I Add Tracking Codes?                           |      |  |
|    | 15-1. Add tracking codes                               | 15-2 |  |
| 16 | How Do I Implement Google Book Search?                 |      |  |
|    | 16-1. Disable Google Book Search Feature               | 16-3 |  |
| 18 | How Do I Implement Geospatial Search?                  |      |  |
|    | 18-1. Geospatial Search Implementation                 | 18-2 |  |
| 19 | How Do I Enable External Authentication?               |      |  |
|    | 19-1. External Authentication Implementation           | 19-2 |  |

| 20 | How Do I Modify Page Messages?<br>20-1. Modify Page Messages                                        | 20-2 |
|----|----------------------------------------------------------------------------------------------------|------|
| 21 | How Do I Remove the Course Reserve Tab?<br>21-1. Remove the Course Reserve Tab From the Search Page | 21-2 |
| 22 | How Do I Add A New Search Tab?<br>22-1. Create New Search Tab                                       | 22-2 |
| 23 | How Do I Add A New Header Tab?<br>23-1. Create New Header Tab                                       | 23-2 |
| 24 | How Do I Create Additional Record Views?<br>24-1. Create Additional Record Views                    | 24-2 |
| 29 | How Do I Implement ImageServer in WebVoyáge?<br>29-1. Implement ImageServer Function in WebVoyáge   | 29-2 |

30

#### How Do I Implement Messages for Status Patron Groups?

30-1. Implement Messages for Status Patron Groups 30-2

## **About This Document**

#### Purpose

The purpose of WebVoyáge Architecture Overview and Configuration Models is to describe WebVoyáge files, their relationship, and configuration options by example.

Given the programming design used for the new user interface, there is considerable flexibility in customizing the online public access catalog (OPAC) to your preferences. Key to this customization is experience with coding cascading style sheets (CSS), XSL, XML, and/or JavaScript.

This guide implements a learn-by-example format. As a result, WebVoyáge Architecture Overview and Configuration Models incorporates several chapters of specific examples and "how to" instructions. Optionally, you may copy/paste examples as you choose.

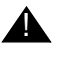

#### CAUTION:

Examples provided in this guide may require additional editing to meet your site-specific requirements. Long lines of code that wrap within the left/right edges of the illustration may contain line breaks resulting from the PDF build that need to be removed for successful processing.

#### **Intended Audience**

This document is intended for programmers who are customizing WebVoyáge in CSS, XSL, XML, and/or JavaScript.

#### **Reasons for Reissue**

This guide incorporates and is being reissued for the following reasons:

- Updated persistent link example. See <u>How Do I Build And Display A</u> <u>Persistent Link To A Bibliographic Record?</u> on page 13-1.
- Information added for enable redirect on a field. See <u>Enable Redirect</u> on page 3-3.
- Support for Mozilla Firefox 3. See <u>Before You Begin</u> on page 1-2.

#### **Document Summary**

| Chapter 1 | " <u>Getting Started</u> "<br>Chapter 1 describes the prerequisites for working with and<br>customizing Voyager WebVoyáge 7.0.                   |
|-----------|----------------------------------------------------------------------------------------------------|
| Chapter 2 | " <u>Architecture</u> "<br>Chapter 2 provides an overview of the WebVoyáge architecture.                                                         |
| Chapter 3 | " <u>Display Codes</u> "<br>Chapter 3 describes display codes used in Voyager WebVoyáge<br>7.0.                                                  |
| Chapter 4 | "How Do I Build A Separate Display For Serials?"<br>Chapter 4 describes how to build a separate display for serials.                             |
| Chapter 5 | " <u>How Do I Add Static Links To The Header Or Footer?</u> "<br>Chapter 5 describes how to add static links to the header/footer<br>area.       |
| Chapter 6 | "How Do I Remove Information From A Page?"<br>Chapter 6 describes how to remove information from a page.                                         |
| Chapter 7 | " <u>How Do I Add A Map Or Other Information To A Location?</u> "<br>Chapter 7 describes how to add a map or other information to a<br>location. |
| Chapter 8 | "How Do I Create An External Search From A Bibliographic<br>Record Display?"<br>Chapter 8 describes how to create an external search.            |

| Chapter 9  | "How Do I Dynamically Disable Limits And Change Search Tips<br>Based On The Selected Search Index?"<br>Chapter 9 describes how to dynamically disable limits and<br>change search tips based on the selected search index. |
|------------|----------------------------------------------------------------------------------------------------|
| Chapter 10 | "How Do I Disable AutoComplete?"<br>Chapter 10 describes how to disable AutoComplete.                                                                                                    |
| Chapter 11 | " <u>How Do I Display A Favicon?</u> "<br>Chapter 11 describes how to create an icon for a browser tab or<br>title bar display.                                                                                            |
| Chapter 12 | " <u>How Do I Hide Limits On The Advanced Search Page?</u> "<br>Chapter 12 describes how to hide the limit options on an<br>advanced search while, optionally, a user may click to see them.                               |
| Chapter 13 | " <u>How Do I Build And Display A Persistent Link To A Bibliographic</u><br><u>Record?</u> "<br>Chapter 13 describes how to dynamically build and display a<br>persistent link to a bibliographic record.                  |
| Chapter 14 | " <u>How Do I Change The Format Of The Record Display Page?</u> "<br>Chapter 14 describes how to add class attributes to the Detailed<br>Display Page for improved formatting control.                                     |
| Chapter 15 | "How Do I Add Tracking Codes?"<br>Chapter 15 describes how to add tracking codes.                                                                                                    |
| Chapter 16 | " <u>How Do I Implement Google Book Search?</u> "<br>Chapter 16 provides instructions regarding the implementation of<br>Google Book Search.                                                                               |
| Chapter 17 | " <u>How Do I Display Cover Images From Services Like</u><br><u>Amazon.com and Syndetics Solutions?</u> "<br>Chapter 17 provides instructions for implementing Syndetics<br>enhancements.                                  |
| Chapter 18 | "How Do I Implement Geospatial Search?"<br>Chapter 18 provides instructions for implementing geospatial<br>search.                                                                                                    |
| Chapter 19 | "How Do I Enable External Authentication?"<br>Chapter 19 provides instructions for enabling external<br>authentication.                                                                                                    |
| Chapter 20 | " <u>How Do I Modify Page Messages?</u> "<br>Chapter 20 provides instructions for modifying page messages.                                                                                                    |
| Chapter 21 | " <u>How Do I Remove the Course Reserve Tab?</u> "<br>Chapter 21 provides instructions for removing the Course<br>Reserves tab.                                                                                            |
| Chapter 22 | " <u>How Do I Add A New Search Tab?</u> "<br>Chapter 22 provides instructions for adding a new search tab.                                                                                                    |

| Chapter 23 | " <u>How Do I Add A New Header Tab?</u> "<br>Chapter 23 provides instructions for creating a new header tab.                                            |
|------------|----------------------------------------------------------------------------------------------------|
| Chapter 24 | " <u>How Do I Create Additional Record Views?</u> "<br>Chapter 24 provides instructions for creating additional record<br>views such as brief and full. |
| Chapter 25 | "How Do I Implement DOI and URN Handling?"<br>Chapter 25 provides instructions for DOI/URN handling.                                                    |
| Chapter 26 | "How Do I Implement Hook to Holdings (Citation Server)?"<br>Chapter 26 provides instructions for implementing hook to<br>holdings.                      |
| Chapter 27 | " <u>How Do I Implement HTTP Post to Link Resolver?</u> "<br>Chapter 27 provides instructions for implementing HTTP POST to<br>link resolver.           |
| Chapter 28 | "How Do I Display Media Bookings in MyAccount?"<br>Chapter 28 provides instructions for implementing media<br>bookings.                                 |
| Chapter 29 | "How Do I Implement ImageServer in WebVoyáge?"<br>Chapter 29 provides instructions for implementing ImageServer.                                        |
| Chapter 30 | "How Do I Implement Messages for Status Patron Groups?"<br>Chapter 30 provides instructions for implementing messages for<br>Status Patron Groups.      |
| Index      | The Index is an alphabetical, detailed cross-reference of topics.                                                                                       |

### **Conventions Used in This Document**

The following conventions are used throughout this document:

- Names of commands, variables, stanzas, files, and paths (such as /dev/tmp), as well as selectors and typed user input, are displayed in constant width type.
- Commands or other keyboard input that must be typed exactly as presented are displayed in constant width bold type.
- Commands or other keyboard input that must be supplied by the user are displayed in *constant width bold italic* type.
- System-generated responses such as error messages are displayed in constant width type.
- Variable *portions* of system-generated responses are displayed in *constant width italic* type.
- Keyboard commands (such as Ctrl and Enter) are displayed in **bold**.

- Required keyboard input such as "Enter vi" is displayed in constant width bold type.
- Place holders for variable portions of user-defined input such as 1s -1
   *filename* are displayed in *italicized constant width bold* type.
- The names of menus or status display pages and required selections from menus or status display pages such as "From the **Applications** drop-down menu, select **System-wide**," are displayed in **bold** type.
- Object names on a window's interface, such as the **Description** field, the **OK** button, and the **Metadata** tab, are displayed in **bold** type.
- The titles of documents such as *Acquisitions User's Guide* are displayed in *italic* type.
- Caution, and important notices are displayed with a distinctive label such as the following:

#### NOTE:

Extra information pertinent to the topic.

A

#### **IMPORTANT:**

Information you should consider before making a decision or configuration.

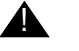

#### **CAUTION:**

Information you must consider before making a decision, due to potential loss of data or system malfunction involved.

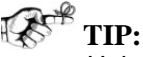

Helpful hints you might want to consider before making a decision.

**RECOMMENDED:** 

Preferred course of action.

#### **OPTIONAL:**

Indicates course of action which is not required, but may be taken to suit your library's preferences or requirements.

#### **Document Reproduction/Photocopying**

Photocopying the documentation is allowed under your contract with Ex Libris (USA) Inc. It is stated below:

All documentation is subject to U.S. copyright protection. CUSTOMER may copy the printed documentation only in reasonable quantities to aid the employees in their use of the SOFTWARE. Limited portions of documentation, relating only to the public access catalog, may be copied for use in patron instruction.

#### **Comment on This Document**

Please contact Customer Support to provide us with your feedback. For Customer Support contact information, see SupportWeb at:

http://www.exlibrisgroup.com/support\_center.htm.

#### To Submit Comments by E-mail

To submit comments by e-mail, please send your message to:

docmanager@exlibrisgroup.com

## **Getting Started**

# 1

| Purpose of this Chapter           | 1-1 |
|-----------------------------------|-----|
| Prerequisite Skills and Knowledge | 1-1 |
| Before You Begin                  | 1-2 |

## **Getting Started**

## 1

#### **Purpose of this Chapter**

The purpose of this chapter is to describe what you need to get started to effectively work with/customize WebVoyáge and use this guide.

### Prerequisite Skills and Knowledge

To use this document effectively, you should have a working knowledge of the following:

- Microsoft Windows operating environment.
- CSS.
- XML.
- XSL.
- JavaScript.
- Text editor(s) for working with CSS, XML, XSL, and so on.
- UNIX operating system commands and file system (depending on your environment).
- Basic MARC records formats.
- Local procedures.

### **Before You Begin**

Before you can begin, you need to do the following:

- Have the Voyager WebVoyáge 7.0 (and higher) and corresponding Voyager integrated library system software installed.
- Have access to an internet browser on your PC.

See the *Road to Voyager* document on SupportWeb for Microsoft<sup>®</sup> and Mozilla browser support information.

- Obtain the URL and/or the IP and port address for accessing your instance of Voyager WebVoyáge 7.0 (and higher).
- Obtain your user ID and password for logging in to Voyager WebVoyáge 7.0 (and higher). For logon steps, refer to the *WebVoyáge Basic User's Guide*.
- Set up your PC to display Unicode-specific data as needed. See the *WebVoyáge Basic User's Guide* for instructions.

## Architecture

## 2

| WebVoyáge Architecture Overview                   | 2-1 |
|---------------------------------------------------|-----|
| Flowchart Example - myAccount Page                |     |
| <ul> <li>Flowchart Example Description</li> </ul> | 2-2 |
| .css Processing                                   | 2-4 |
| Page Components Example - Basic Search            |     |
#### Architecture

## 2

#### WebVoyáge Architecture Overview

The purpose of this section is to provide an overview description of the architecture of WebVoyáge for displaying information.

WebVoyáge has a modular design to control formatting for the broadest number of page displays.

To display search results, patron information, and other dynamically generated information, WebVoyáge combines information from the Voyager database (or from an outside resource like Google<sup>TM</sup> Book Search) with formatting properties from the WebVoyáge .css, .xsl, and .xml files to render a display page in HTML. See <u>Figure 2-1</u> on page 2-2.

For a flowchart example of how these files work together, see <u>Flowchart Example</u> - <u>myAccount Page</u> on <u>page 2-2</u>.

For an example and description of the HTML page components, see <u>Page</u> <u>Components Example - Basic Search</u> on <u>page 2-5</u>.

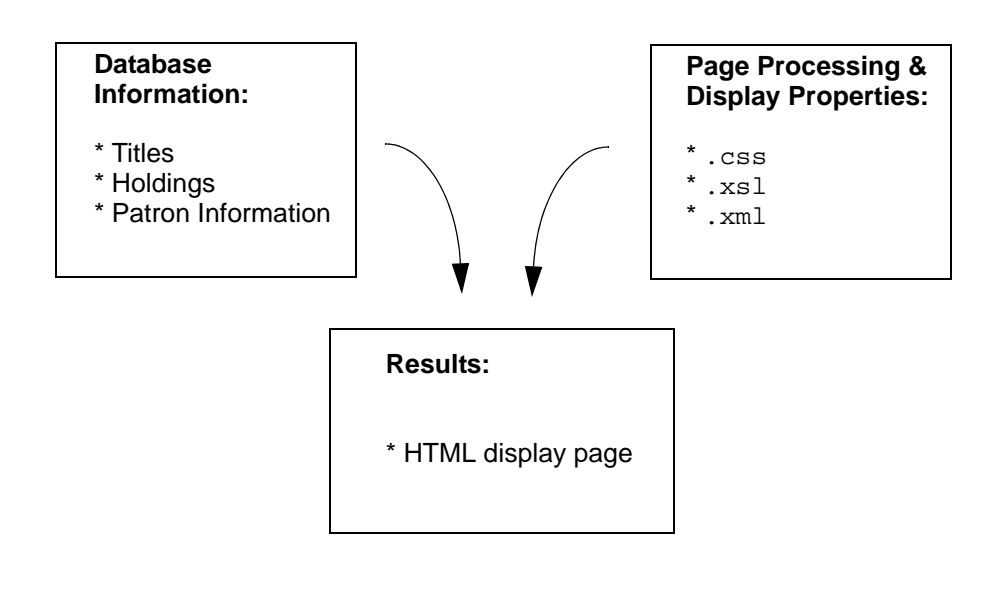

Figure 2-1. Display page build overview

#### Flowchart Example - myAccount Page

The purpose of this section is to describe and illustrate the relationship of the WebVoyáge files used for building and displaying content using the myAccount page as an example.

#### **Flowchart Example Description**

The content of this section describes the flowchart example highlighted in Figure 2-2 on page 2-4.

To build the display page for myAccount page, the primary .xsl file is used. For this example, it is the myAccount.xsl file that is used. The name of the .xsl file used for this process generally represents the page being built such as displayRecord.xsl. See the .xsl files located in /ml/voyager/xxxdb/tomcat/vwebv/context/vwebv/ui/[skin]/xsl/.

#### NOTE:

Directory path references to xxxdb implies that you need to substitute your database path name; and where [skin] is referenced, substitute the path name

that is used at your site. The default skin path provided is  $en_{US}$  as in the following:

/ml/voyager/xxxdb/tomcat/vwebv/context/vwebv/ui/en\_US/

The myAccount.xsl imports the following:

• stdImports.xsl.

This is an important part of the page processing. Every page uses it. It imports frameWork.xsl.

• cl\_myAccount.xsl.

This is a key component. The cl stands for content layout.

- myAccountLinks.xsl.
- myAccount.css.

#### NOTE:

The file naming convention used is intentional to show relationships between files used to build the HTML page as with myAccount.xsl, myAccountLinks.xsl, cl\_myAccount.xsl, and myAccount.css.

The myAccount.xsl calls the following templates which are used to construct every page:

- buildHtmlPage.
- buildContent.

The frameWork.xsl takes input from the following components:

- .xml files.
- .js files.
- .css files.
- buildHtmlPage template.
- Timeout mechanism.

And subsequently, the frameWork.xsl generates HTML output with the following page components:

- Header.
- Main content based on the buildContent template.
- Footer.

For more information regarding page components, see <u>Page Components</u> <u>Example - Basic Search</u> on <u>page 2-5</u>.

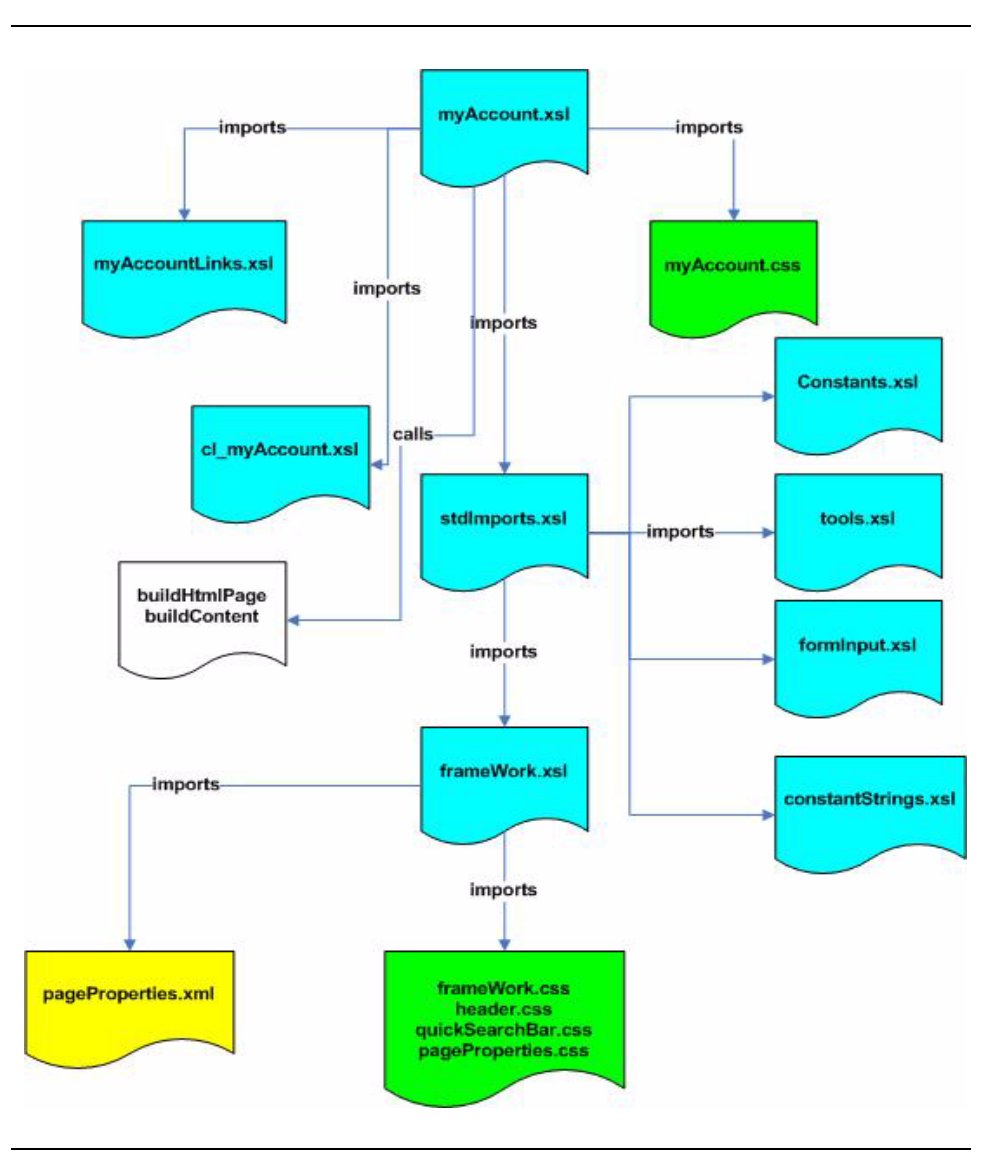

Figure 2-2. Flowchart example for myAccount page

#### .css Processing

Cascading Style Sheets (CSS) is a stylesheet language used to describe the presentation of a document. CSS is commonly used to apply style to web pages or more specifically colors, fonts, layout, and other aspects of document presentation. These are processed in a specified priority scheme or hierarchy that determines which style rules apply. As a result, pieces of one stylesheet may be overridden by another stylesheet.

In WebVoyáge, the baseline defaults are provided by the following .css files that are used by almost every page that is generated:

- 1. pageProperties.css.
- 2. quickSearchBar.css.
- 3. header.css.
- 4. frameWork.css.

This list illustrates the order of precedence for each of these .css files. In this hierarchy, pageProperties.css provides overriding characteristics to #2 through #4. Specific page .css files like myAccount.css always override the baseline defaults.

Variations in a specific page . CSS file only apply to that page. For more global changes like a font change for all pages, the files controlling the baseline defaults need to be modified.

A W TIP:

A tool like Mozilla<sup>®</sup> Firebug enables you to view these variations/ interactions and edit/debug CSS, JavaScript, and so on live in any web page.

### Page Components Example - Basic Search

As described, each page includes the following major components:

- Header.
- Footer.
- Main content.

See Figure 2-3.

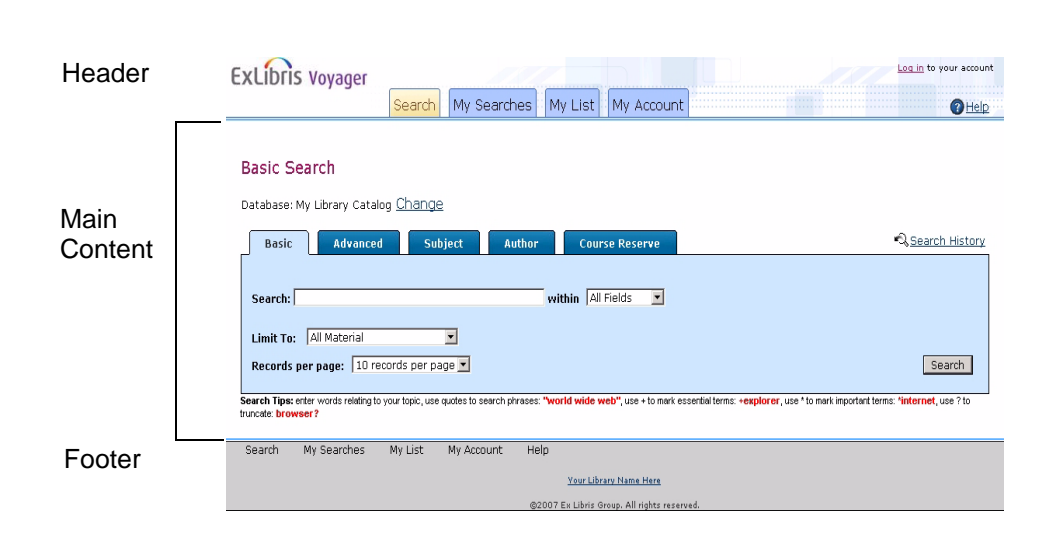

#### Figure 2-3. Page components

Any element of WebVoyáge that is used by multiple pages such as the footer component, the search navigation bar, or the login link is defined independently of the pages on which it appears. An independent definition allows the element to be called by any and every page. This provides greater flexibility; but as a result, there isn't a single .xsl stylesheet for each page that WebVoyáge renders.

The page shown in <u>Figure 2-3</u> is built with the following files that are used by all pages.

- frameWork.xsl.
- constants.xsl.
- tools.xsl.
- formInput.xsl.
- constantStrings.xsl.
- frameWork.css.
- header.css.
- quickSearchBar.css.
- pageProperties.css.

In addition, the Basic Search page uses the following:

• cl\_searchBasic.xsl.

- searchFacets.xsl.
- searchPages.css.
- searchBasic.css.
- pageInputFocus.js.

Specific to the **Basic** tab, it uses the following:

- The font family is from frameWork.css.
- The font size, color, weight, and alignment of the tab label are from the searchPages.css.
- The font size, color, weight, and alignment of the tab contents such as Limit To are from frameWork.css.
- The font family, size, color, weight, and alignment of the search tips are from pageProperties.css.
- The text values are from webvoyage.properties.
- The images that make up the **Basic** tab are from the /m1/voyager/ xxxdb/tomcat/vwebv/context/vwebv/ui/[skin]/images/ directory.
- The cursor placement is determined by pageInputFocus.js.

In summary, this example illustrates the hierarchy described in <u>Flowchart</u>. <u>Example - myAccount Page</u> on <u>page 2-2</u> where baseline defaults are used in combination with page-specific, overriding controls for formatting that includes the following:

- Fonts.
- Color.
- Images.
- Content placement on the page.
- And so on.

### **Display Codes**

# 3

| displaycfg.xml      | 3-1 |
|---------------------|-----|
| displayHoldings.xml | 3-2 |
| Enable Redirect     | 3-3 |
| display.xsl         | 3-3 |
| Quick Limits        | 3-4 |

### **Display Codes**

## 3

#### displaycfg.xml

The codes described in Table 3-1 may be used to format the display of information through the displaycfg.xml file that is located in /ml/voyager/xxxdb/ tomcat/vwebv/context/vwebv/ui/{skin}/xsl/contentLayout/ configs/.

| Code       | Description                                      |
|------------|--------------------------------------------------|
| 2000       | Table of Contents (505 subfields a, r, t, g).    |
| 3000       | 856 links (linked resources from the 856 field). |
| 4000       | MARC record.                                     |
| 5000       | Database name of the bibliographic record.       |
| 6000, 6010 | Electronic resource information.                 |
| 7000       | Format.                                          |
| 7106       | Includes.                                        |
| 7107       | Physical description.                            |
| 9000       | Holdings information that is defined in          |
|            | displayHoldings.xml.                             |
| 9500       | Display holdings summary information.            |

Table 3-1.displaycfg.xml display codes

Many of these codes are defined in displaycfg.xml. Comment out the lines of code that you do not want to use for display formatting.

#### displayHoldings.xml

When the 9000 code is specified in <code>displaycfg.xml</code>, the codes described in Table 3-2 may be used to format the display of holdings information through the <code>displayHoldings.xml</code> file that is located in <code>/ml/voyager/xxxdb/tomcat/vwebv/context/vwebv/ui/{skin}/xsl/contentLayout/configs/.</code>

| Code                | Description                                                                                                    |
|---------------------|----------------------------------------------------------------------------------------------------|
| 1000                | OPAC display name for the location.                                                                                                    |
| 1002                | Database name for the item.                                                                                                    |
| 1005                | OPAC display name for the temporary location (only). This is used in combination with the 1000 code.                                                                                                    |
| 1010                | Number of items linked to the MARC holdings record.                                                                                                    |
| 1012                | Item status from the item record. If there is only one existing<br>item, its status always displays. If there is more than one item<br>linked to the MARC holdings record, only the items with<br>exceptional statuses (charged, lost, in bindery, and so on)<br>have their statuses displayed. (Exceptional statuses are any<br>status except for Available and Not Charged.) |
| 1020                | Recent issues from serials.                                                                                                    |
| 1022                | Supplemental issues from serials.                                                                                                    |
| 1024                | Indexes from serials.                                                                                                    |
| 1030                | Order status as shown in the line items of purchase orders.                                                                                                    |
| 1040, 1042,<br>1044 | Compressed serials information.                                                                                                    |
| 1050                | E-item information. This includes enumeration, chronology, year information, and caption linked to the e-item.                                                                                                    |
| 3000                | 856 links (linked resources from the 856 field).                                                                                                    |

Table 3-2. displaycfg.xml display codes

Many of these codes are defined in displayHoldings.xml. Comment out the lines of code that you do not want to use for display formatting.

#### NOTE:

The XML display for serials functionality is the default functionality.

#### **Enable Redirect**

In order to enable a redirect on any field in WebVoyáge, you must add redirect information such as the following to a displayTag in either the displaycfg.xml or displayHoldings.xml files.

```
redirect="callnumber" redirectOn="hi"
```

See Figure 3-1 for an example from the displaycfg.xml.

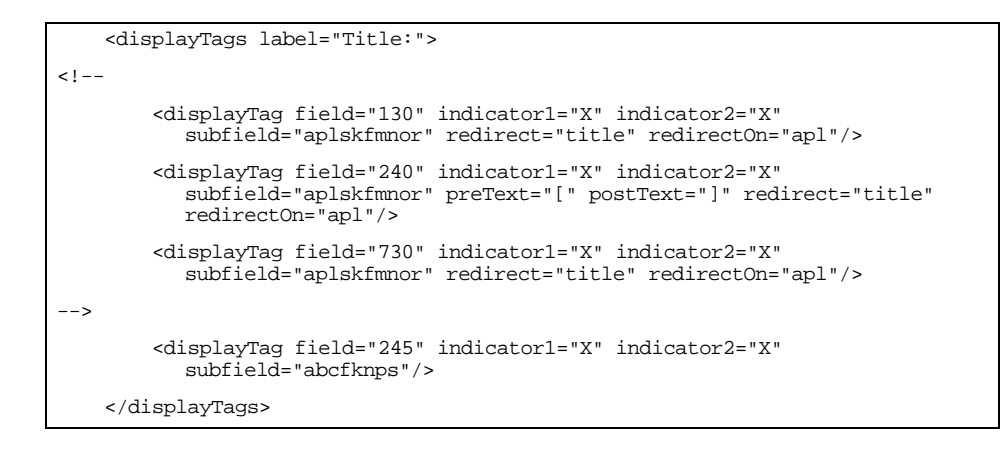

Figure 3-1. Example of redirect

#### display.xsl

The display.xsl template identifies all the display codes that can be processed. Locate the lines of code beginning with the code shown in Figure 3-2 to view this information.

Figure 3-2. Example display.xsl code

The display.xsl file is located in /m1/voyager/xxxdb/tomcat/vwebv/ context/vwebv/ui/{skin}/xsl/contentLayout/display/.

#### **Quick Limits**

You can define quick limits in the webvoyage.properties file that is located in /m1/voyager/xxxdb/tomcat/vwebv/context/vwebv/ui/en\_US/. See Table 3-3 for a list of limit types.

Table 3-3.Limit types

| Code | Туре     | Description                                                                |
|------|----------|----------------------------------------------------------------------------|
| LANG | Language | Refer to limits.xml for a list of limit codes such as ENG for English.     |
| MEDI | Medium   | This identifies the format such as video.                                  |
|      |          | Refer to limits.xml for a list of limit codes such as ${\bf v}$ for video. |

| Code | Туре      | Description                                                                                                    |
|------|-----------|----------------------------------------------------------------------------------------------------|
| PLAC | Place     | Refer to limits.xml for a list of limit codes such as hiu for Hawaii.                                                                           |
| STAT | Status    | Refer to limits.xml for a list of limit codes such as d for ceased publication.                                                                 |
| TYPE | Item Type | Refer to limits.xml for a list of limit codes such as jm for musical recording.                                                                 |
| DATE | Date      | Enter dates in the following format:                                                                                                    |
|      |           | DATE=1990-2000<br>(between 1990 and 2000)                                                                                                    |
|      |           | DATE=-1990<br>(before 1990)                                                                                                    |
|      |           | DATE=1990-<br>(after 1990)                                                                                                    |
|      |           | Dates must use the 4-digit format YYYY.                                                                                                    |
| LOCA | Location  | The list of Location limits comes from the <b>System &gt; Location Limit Groups &gt; [group] &gt; Name</b> in the System Administration module. |
|      |           | Any limit groups in the list that do not have the <b>Suppress in OPAC</b> button pressed are available to select as limits.                     |

#### NOTE:

The limits.xml file is located in /ml/voyager/xxxdb/tomcat/vwebv/ context/vwebv/ui/{skin}/xsl/userTextConfigs/.

### How Do I Build A Separate Display For Serials?

# 4

| Description For "How Do I Build A Separate Display For |     |
|--------------------------------------------------------|-----|
| Serials?" Example                                      | 4-1 |
| Files                                                  | 4-1 |
| Instructions                                           | 4-1 |

### How Do I Build A Separate Display For Serials?

# 4

#### Description For "How Do I Build A Separate Display For Serials?" Example

By default, WebVoyáge uses a single <code>displaycfg.xml</code> file to display all MARC bibliographic records.

The instructions for this example allow you to create and use a separate configuration file for serials based on the MARC leader value.

This model can also be used to create different MARC views for any material type.

#### Files

The example in this chapter uses the following files:

- sdisplaycfg.xml (new for this example).
- cl\_displayRecord.xsl.

#### Instructions

This section provides the instructions for creating the example described in this chapter.

#### **Procedure 4-1. Build Separate Display for Serials**

Use the following procedure to build a separate display for serials.

#### NOTE:

 $\overline{\mathbf{v}}$ 

Directory path references to xxxdb implies that you need to substitute your database path name; and where [skin] is referenced, substitute the path name that is used at your site. The default skin path provided is  $en_{US}$  as in the following:

/ml/voyager/xxxdb/tomcat/vwebv/context/vwebv/ui/en\_US/

 Create and save a new file in the /m1/voyager/xxxdb/tomcat/vwebv/ context/vwebv/ui/[skin]/xsl/contentLayout/configs/ directory named sdisplaycfg.xml to be used to specify the display fields for your serials records. Use the sample lines of code shown in <u>Figure 4-1</u> for this example.

```
#(c)#
#(c)#
          Copyright 2008 ExLibris Group
#(c)#
                        All Rights Reserved
#(c)#
-->
<!--
**
        Product : WebOpac : displaycfg
**
        Version : 7.0
**
        Created : 17-OCT-2007
**
     Orig Author :
** Last Modified : 11-APR-2008
**Last Modified By: ASP
-->
<display>
       <titleTags>
              <displayTag field="245" indicator1="X" indicator2="X" subfield="ab"/>
       </titleTags>
       <displayTags label="Title:">
            <displayTag field="245" indicator1="X" indicator2="X" subfield="abcfknps" />
       </displayTags >
       <displayTags label="Also Called:">
              <displayTag field="246" indicator1="X" indicator2="X" subfield="abfnp" />
       </displayTags >
       <displayTags label="Continues:">
              <displayTag field="780" indicator1="0" indicator2="0" subfield="at" />
              <displayTag field="780" indicator1="0" indicator2="1" subfield="at" />
       </displayTags >
       <displayTags label="Supersedes:">
              <displayTag field="780" indicator1="0" indicator2="2" subfield="at" />
```

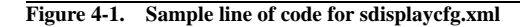

```
<displayTag field="780" indicator1="0" indicator2="3" subfield="at" />
        </displayTags >
        <displayTags label="Publisher:">
                <displayTag field="260" indicator1="X" indicator2="X" subfield="abc"/>
        </displayTags>
        <displayTags label="ISSN:">
                <displayTag field="022" indicator1="X" indicator2="X" subfield="a"/>
        </displayTags>
        <displayTags label="Format:">
                <displayTag field="000" indicator1="0" indicator2="6" subfield="2"/>
        </displayTags>
        <displayTags label="Subjects:">
                <displayTag field="600" indicator1="X" indicator2="X"</pre>
          subfield="abcdefghkjlmnopqrstuvxyz">
                        <subfield value="v" preText="--"/>
                        <subfield value="x" preText="--"/>
                        <subfield value="y" preText="--"/>
                        <subfield value="z" preText="--"/>
                </displayTag>
        </displayTags>
        <displayTags label="Online Journal:">
                <displayTag field="3000"/>
        </displayTags>
    <displayTags label="Holdings Information" notFound="No holdings available -- check at</pre>
          the Circulation Desk.">
                <displayTag field="9000"/>
        </displayTags>
</display>
```

Figure 4-1. Sample line of code for sdisplaycfg.xml (Continued)

2. Make a backup copy of cl\_displayRecord.xsl that is located in /ml/ voyager/xxxdb/tomcat/vwebv/context/vwebv/ui/[skin]/xsl/ contentLayout/.

- 3. Edit cl\_displayRecord.xsl.
  - a. Locate the XSL stylesheet element that contains namespace declarations and begins with the following:

<xsl:stylesheet version="1.0"</pre>

b. Add two namespace declarations for hol and slim as shown in Figure 4-2.

```
<xsl:stylesheet version="1.0"
xmlns:xsl="http://www.w3.org/1999/XSL/Transform"
xmlns:page="http://www.exlibrisgroup.com/voyager/webvoyage/page"
xmlns:fo="http://www.w3.org/1999/XSL/Format">
xmlns:fo="http://www.exlibrisgroup.com/voyager/webvoyage/page"
xmlns:fo="http://www.w3.org/1999/XSL/Format">
xmlns:fo="http://www.w3.org/1999/XSL/Format">
xmlns:fo="http://www.w3.org/1999/XSL/Format">
xmlns:fo="http://www.w3.org/1999/XSL/Format">
xmlns:page="http://www.w3.org/1999/XSL/Format">
xmlns:fo="http://www.w3.org/1999/XSL/Format">
xmlns:fo="http://www.w3.org/1999/XSL/Format">
xmlns:fo="http://www.w3.org/1999/XSL/Format">
xmlns:fo="http://www.w3.org/1999/XSL/Format">
xmlns:fo="http://www.w3.org/1999/XSL/Format">
xmlns:hol="http://www.w3.org/1999/XSL/Format">
xmlns:hol="http://www.w3.org/1999/XSL/Format">
xmlns:hol="http://www.w3.org/1999/XSL/Format">
xmlns:hol="http://www.w3.org/1999/XSL/Format">
xmlns:hol="http://www.w3.org/1999/XSL/Format">
xmlns:hol="http://www.w3.org/1999/XSL/Format">
xmlns:hol="http://www.w3.org/1999/XSL/Format">
xmlns:hol="http://www.w3.org/1999/XSL/Format">
xmlns:hol="http://www.w3.org/1999/XSL/Format">
xmlns:hol="http://www.w3.org/1999/XSL/Format">
xmlns:hol="http://www.endinfosys.com/Voyager/holdings"
xmlns:slim="http://www.loc.gov/MARC21/slim"
```

#### Figure 4-2. New namespace declarations example

- c. Locate <!-- ## Our Document Holders ## -->. See Figure 4-3.
- d. Change the variable name Config to MConfig. See Figure 4-3.
- e. Add a document holders declaration for the serial configuration display for SConfig and recType as shown in Figure 4-3.

#### Figure 4-3. Our Document Holders example

f. Add logic for looking at the record leader by replacing the lines of code seen in <u>Figure 4-4</u> with the example lines of code in <u>Figure 4-5</u>.

| ## Bibliographic I</td <td>Data ##&gt;</td>                             | Data ##>                                                           |
|-------------------------------------------------------------------------|--------------------------------------------------------------------|
| <xsl:for-each se<="" td=""><td>elect="\$Config"&gt;</td></xsl:for-each> | elect="\$Config">                                                  |
| <div cl<="" td=""><td>lass="bibliographicData"&gt;</td></div>           | lass="bibliographicData">                                          |
|                                                                         | <xsl:call-template name="buildMarcDisplay"></xsl:call-template>    |
|                                                                         | <xsl:with-param name="recordType" select="'bib'"></xsl:with-param> |
|                                                                         |                                                                    |
|                                                                         |                                                                    |
|                                                                         |                                                                    |

Figure 4-4. Lines to be replaced

```
<!-- ## Bibliographic Data ## -->
<xsl:choose>
              <xsl:when test="$recType='s'">
                  <xsl:for-each select="$SConfig">
                      <div class="bibliographicData">
                          <xsl:call-template name="buildMarcDisplay">
                              <xsl:with-param name="recordType" select="'bib'"/>
                          </xsl:call-template>
                          <br />Record type:&#160;<xsl:value-of select="$recType"/>
                      </div>
                  </xsl:for-each>
              </xsl:when>
              <xsl:otherwise >
                  <xsl:for-each select="$MConfig">
                      <div class="bibliographicData">
                          <xsl:call-template name="buildMarcDisplay">
                              <xsl:with-param name="recordType" select="'bib'"/>
                          </xsl:call-template>
                           <br />Record type:&#160;<xsl:value-of select="$recType"/>
                      </div>
                  </xsl:for-each>
              </xsl:otherwise>
</xsl:choose>
```

#### Figure 4-5. Replacement lines of code

- g. Locate <!-- ## Holdings Data ## -->. See Figure 4-6.
- h. Change the variable \$Config to \$MConfig as shown in Figure 4-6.

| ## Holdings Data ##                                                 |  |
|---------------------------------------------------------------------|--|
| <xsl:for-each select="\$MConfig"></xsl:for-each>                    |  |
| <div class="holdingsData"></div>                                    |  |
| <rsl:call-template name="buildMarcDisplay"></rsl:call-template>     |  |
| <rsl:with-param name="recordType" select="'mfhd'"></rsl:with-param> |  |
|                                                                     |  |
|                                                                     |  |
|                                                                     |  |
|                                                                     |  |

Figure 4-6. Holdings Data example

4. Save and test the changes you made to cl\_displayRecord.xsl.

#### **OPTIONAL:**

5. Back out your changes, if necessary, by deploying your backup copy of cl\_displayRecord.xsl.

### How Do I Add Static Links To The Header Or Footer?

# 5

| Description For "How Do I Add Static Links To The |     |
|---------------------------------------------------|-----|
| Header Or Footer?" Example                        | 5-1 |
| Files                                             | 5-1 |
| Instructions                                      | 5-2 |

### How Do I Add Static Links To The Header Or Footer?

## 5

#### Description For "How Do I Add Static Links To The Header Or Footer?" Example

Both the header and footer page elements can accommodate links to external web sites, web applications, and so forth.

In this chapter, the header example demonstrates hyperlinks; and the footer example demonstrates adding a new tab.

#### Files

The examples in this chapter use the following files:

- header.xsl.
- footer.xsl.

#### Instructions

This section provides the instructions for creating the examples described in this chapter.

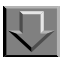

**Procedure 5-1. Create Header Links** 

Use the following procedure to create header links.

#### NOTE:

Directory path references to xxxdb implies that you need to substitute your database path name; and where [skin] is referenced, substitute the path name that is used at your site. The default skin path provided is en\_US as in the following:

/ml/voyager/xxxdb/tomcat/vwebv/context/vwebv/ui/en\_US/

- Make a backup copy of the header.xsl file that is located in /ml/voyager/ xxxdb/tomcat/vwebv/context/vwebv/ui/[skin]/xsl/pageFacets/.
- 2. Edit the header.xsl file to add a new template.
  - a. Add your template (see <u>Figure 5-1</u>) immediately before the <xsl:stylesheet> element at the bottom of the file.

```
-->
<!-- ## buildHeaderLinks ##
 -->
<xsl:template name="localHeaderLinks">
<div id="headerLinks" style="font-family:Arial;font-size:.70em;">
 <span style="color:#9F175E;padding: 0 .20em;margin:0 .2em;">University Library Catalog
       span>
 <a href="#" style="padding: 0 .20em;margin:0 .2em;">My library</a>
 <a href="#" style="padding: 0 .20em;margin:0 .2em;">SFX</a>
 <a href="#" style="padding: 0 .20em;margin:0 .2em;">Primo</a>
 <a href="#" style="padding: 0 .20em;margin:0 .2em;">Chat with a librarian</a>
 </div>
 </xsl:template>
```

Figure 5-1. Header links template

b. Call the template that you created in Step <u>a</u> by adding the instruction (see <u>Figure 5-2</u>, line 7) to the buildHeader section located at the top of the header.xsl file.

| Line# |                                                                   |
|-------|-------------------------------------------------------------------|
| 1     | ###############################</td                               |
| 2     | ## buildHeader ##                                                 |
| 3     | ###################################</td                           |
| 4     |                                                                   |
| 5     | <xsl:template name="buildHeader"></xsl:template>                  |
| 6     | <xsl:for-each select="/page:page/page:pageHeader"></xsl:for-each> |
| 7     | <xsl:call-template name="localHeaderLinks"></xsl:call-template>   |
| 8     | <pre><div id="headerRow"></div></pre>                             |
| 9     | <div id="logo" title="{\$headerText/logo}"></div>                 |

Figure 5-2. Call instruction

3. Save and test your changes to header.xsl.

#### **OPTIONAL:**

4. Back out your changes, if necessary, by deploying your backup copy of header.xsl.

#### **Procedure 5-2.** Create Footer Tabs

Use the following procedure to create a footer tab.

#### NOTE:

Directory path references to xxxdb implies that you need to substitute your database path name; and where [skin] is referenced, substitute the path name that is used at your site. The default skin path provided is en\_US as in the following:

/ml/voyager/xxxdb/tomcat/vwebv/context/vwebv/ui/en\_US/

 Make a backup copy of the footer.xsl file that is located in /ml/voyager/ xxxdb/tomcat/vwebv/context/vwebv/ui/[skin]/xsl/pageFacets/. 2. Edit the footer.xsl file to add a new tab by adding the new tab code (see <u>Figure 5-3</u>, lines 15 -19) after the in the buildFooter section in the file.

| Line# |                                                                                                    |
|-------|----------------------------------------------------------------------------------------------------|
| 1     | ###################################</td                                                               |
| 2     | ## buildFooter ##                                                                                     |
| 3     | ###################################</td                                                               |
| 4     |                                                                                                    |
| 5     | <xsl:template name="buildFooter"></xsl:template>                                                      |
| 6     |                                                                                                    |
| 7     | <xsl:for-each select="/page:page/page:pageFooter"></xsl:for-each>                                     |
| 8     | <div id="pageFooter"></div>                                                                           |
| 9     | <xsl:for-each select="page:tabs[@nameId='page.footer.buttons']"></xsl:for-each>                       |
| 10    |                                                                                                    |
| 11    | <pre><div id="footerTabs" title="{\$footerText/footerTabs}"></div></pre>                              |
| 12    | <a name="navFooter"></a>                                                                              |
| 13    | <pre><h2 class="navFooter"><xsl:value-of select="\$footerText/ footerTabs"></xsl:value-of></h2></pre> |
| 14    | <ul><li><ul><li><ul><li><li><li><li><li></li></li></li></li></li></ul></li></ul></li></ul>            |
| 15    | extra footer tabs                                                                                     |
| 16    | <li><li><li></li></li></li>                                                                           |
| 17    | <a href="http://www.exlibrisgroup.com/" target="_newWin">Ex Libris</a>                                |
| 18    |                                                                                                    |
| 19    | end extra footer tabs                                                                                 |
| 20    | <pre><xsl:for-each select="\$Configs/pageConfigs/ footerTabDisplayOrder/tab"></xsl:for-each></pre>    |

Figure 5-3. Footer tab code example

3. Save and test your changes to footer.xsl.

#### **OPTIONAL:**

4. Back out your changes, if necessary, by deploying your backup copy of footer.xsl.

### How Do I Remove Information From A Page?

# 6

| A Page?" Example<br>Files | 61         |
|---------------------------|------------|
| Files                     | <b>D-1</b> |
|                           | 6-1        |
| Instructions              | 6-1        |
# How Do I Remove Information From A Page?

# 6

## Description For "How Do I Remove Information From A Page?" Example

There may be some page elements you want to disable or prevent from displaying. This example describes how to remove the **Item Type** column from the **Charged Items** table on the **My Account** page.

### NOTE:

It's important to remove all the relevant pieces of a page element. In this example, the instructions comment out both the heading and table cell pieces of the **Item Type** column. Commenting out only one isn't sufficient.

### Files

The example in this chapter uses the cl\_myAccount.xsl file.

### Instructions

This section provides the instructions for completing the example described in this chapter.

### **Procedure 6-1. Remove Information From a Page**

Use the following procedure to remove information from a page.

### NOTE:

Directory path references to xxxdb implies that you need to substitute your database path name; and where [skin] is referenced, substitute the path name that is used at your site. The default skin path provided is en\_US as in the following:

/ml/voyager/xxxdb/tomcat/vwebv/context/vwebv/ui/en\_US/

- Make a backup copy of cl\_myAccount.xsl that is located in /m1/voyager/ xxxdb/tomcat/vwebv/context/vwebv/ui/[skin]/xsl/ contentLayout/.
- 2. Edit cl\_myAccount.xsl.
  - a. Find the displayChargedItems template section marked by the comment shown in Figure 6-1.

<!-- ## displayChargedItems ## -->

<xsl:template name="displayChargedItems">

### Figure 6-1. Section comment to locate

b. Comment out the table heading and table cell lines of code relevant to item type. See Figure 6-2 and Figure 6-3.

Figure 6-2. Table heading example

### Figure 6-3. Table cell example

3. Save and test your changes.

### **OPTIONAL:**

4. Back out your changes, if necessary, by deploying your backup copy of cl\_myAccount.xsl.

# How Do I Add A Map Or Other Information To A Location?

# 7

| Description For "How Do I Add A Map Or Other |     |
|----------------------------------------------|-----|
| Information To A Location?" Example          | 7-1 |
| Files                                        | 7-1 |
| Instructions                                 | 7-1 |

## How Do I Add A Map Or Other Information To A Location?

# 7

## Description For "How Do I Add A Map Or Other Information To A Location?" Example

This example allows you to direct your patrons to add a map to a location and/or other applicable information like the hours of the reading room. The information offered is based on the MFHD location (852 |b).

### Files

The example in this chapter uses the following files:

- local\_locMapLink.xsl (new for this example).
- display.xsl.

### Instructions

This section provides the instructions for creating the example described in this chapter.

### Procedure 7-1. Add a Map to a Location and/or Other Applicable Information

Use the following procedure to add a map to a location and/or other applicable information.

### NOTE:

 $\overline{\Box}$ 

Directory path references to xxxdb implies that you need to substitute your database path name; and where [skin] is referenced, substitute the path name that is used at your site. The default skin path provided is en\_US as in the following:

/ml/voyager/xxxdb/tomcat/vwebv/context/vwebv/ui/en\_US/

 Create and save a new file in the /ml/voyager/xxxdb/tomcat/vwebv/ context/vwebv/ui/[skin]/xsl/contentLayout/ directory named local\_locMapLink.xsl to define how to build the hyperlink. Use the sample lines of code shown in Figure 7-1 for this example.

### NOTE:

Notice the template name locMapLink in this example.

```
<!--
**
               Note: sample link to map based on loc code
**
               Version : 1.0
**
               Created : 16-Nov-2007
**
               Created By :
-->
<xsl:stylesheet version="1.0"</pre>
            xmlns:xsl="http://www.w3.org/1999/XSL/Transform"
            xmlns:page="http://www.exlibrisgroup.com/voyager/webvoyage/page"
            xmlns:fo="http://www.w3.org/1999/XSL/Format">
<xsl:template name="locMapLink">
<xsl:param name="mfhd"/>
            <xsl:variable name="locCode">
                <xsl:call-template name="BMDProcessMarcTags">
                 <xsl:with-param name="field" select="'852'"/>
                 <xsl:with-param name="indicator1" select="'X'"/>
                 <xsl:with-param name="indicator2" select="'X'"/>
                 <xsl:with-param name="subfield" select="'b'"/>
                 <xsl:with-param name="mfhdID" select="$mfhd"/>
                 <xsl:with-param name="recordType" select="'mfhd'"/>
             </xsl:call-template>
            </xsl:variable>
            <!-- you must create your web site to display maps -->
            xsl:variable>
                   <div class="locationMap">
                      Show me a <a id="locMap" href="{$baseURL}{$locCode}"
         target="_new">map</a>.
                   </div>
```

Figure 7-1. Example code for building hyperlink

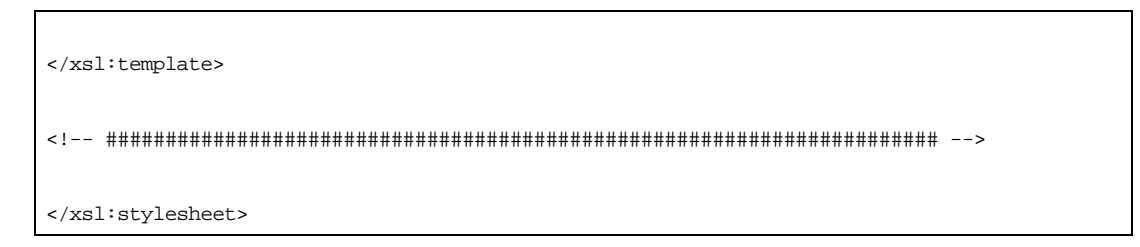

Figure 7-1. Example code for building hyperlink (Continued)

- 2. Make a backup copy of display.xsl that is located in /m1/voyager/xxdb/ tomcat/vwebv/context/vwebv/ui/[skin]/xsl/contentLayout/ display/.
- 3. Edit display.xsl.
  - a. Add a statement at the top of the display.xsl file that contains the path to the local\_locMapLink.xsl file. See Figure 7-2.

<xsl:import href="../display/marc2lslim.xsl"/>
<xsl:import href="../configs/104X\_display.xsl"/>
<xsl:import href="../local\_locMapLink.xsl"/>

### Figure 7-2. Example code for adding path statement

b. Call the locMapLink template from within the BMD100 template. See Figure 7-3.

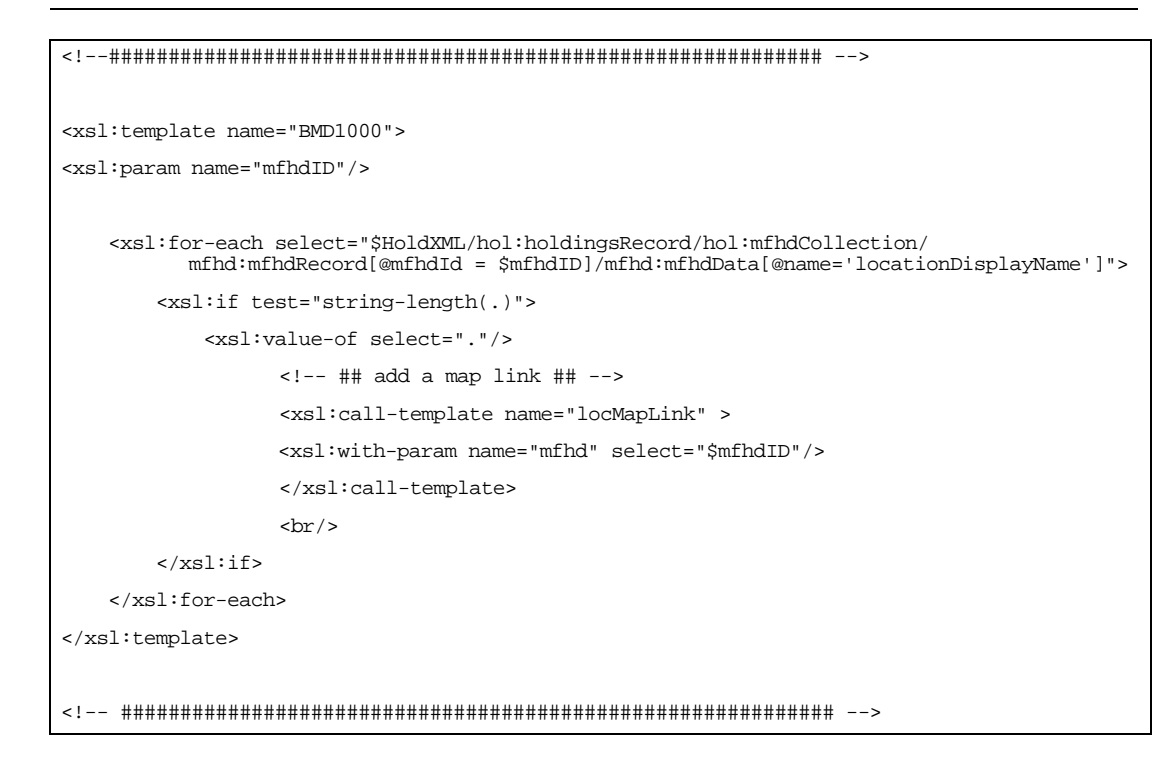

Figure 7-3. Example of call for locMapLink

4. Save and test your changes.

### **OPTIONAL:**

5. Back out your changes, if necessary, by deploying your backup copy of display.xsl.

# How Do I Create An External Search From A Bibliographic Record Display?

# 8

| Description For "How Do I Create An External Search |     |
|-----------------------------------------------------|-----|
| From A Bibliographic Record Display?" Example       | 8-1 |
| Files                                               | 8-1 |
| Instructions                                        | 8-2 |

## How Do I Create An External Search From A Bibliographic Record Display?

# 8

## Description For "How Do I Create An External Search From A Bibliographic Record Display?" Example

It is common to use the ISBN as a parameter to a new search in a different application such as Amazon.com<sup>®</sup>, WorldCat<sup>®</sup>, and so on.

The instructions in this chapter describe how to parse out the ISBN from a bibliographic record display and insert it into a URL.

The URL is displayed in the Action Box on the item display page.

This model can also be used to extract different pieces of the MARC record and construct different or multiple URLs.

### Files

The example in this chapter uses the following files:

- isbnSearch.xsl (new for this example).
- displayFacets.xsl.

### Instructions

This section provides the instructions for creating the example described in this chapter.

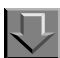

### Procedure 8-1. Create External Search From Bibliographic Record Display

Use the following procedure to create an external search from a bibliographic record display.

### NOTE:

Directory path references to xxxdb implies that you need to substitute your database path name; and where [skin] is referenced, substitute the path name that is used at your site. The default skin path provided is en\_US as in the following:

/ml/voyager/xxxdb/tomcat/vwebv/context/vwebv/ui/en\_US/

 Create and save a new file in the /m1/voyager/xxxdb/tomcat/vwebv/ context/vwebv/ui/[skin]/xs1/pageFacets/ directory named isbnSearch.xs1 to be used to specify how to extract the ISBN from the bibliographic record. Use the sample lines of code shown in <u>Figure 8-1</u> for this example.

### NOTE:

Notice the template name recordIsbnSearch in this example.

```
<?xml version="1.0" encoding="UTF-8"?>
<!--
**
                 Note: Creates a link to WorldCat using the ISBN
**
                 Version : 1.0
**
                 Created : 15-APR-08
**
                 Created By :
-->
<xsl:stylesheet version="1.0"</pre>
             xmlns:xsl="http://www.w3.org/1999/XSL/Transform"
             xmlns:page="http://www.exlibrisgroup.com/voyager/webvoyage/page"
             xmlns:fo="http://www.w3.org/1999/XSL/Format">
<xsl:template name="recordIsbnSearch">
             <xsl:variable name="isbn">
             <xsl:call-template name="BMDProcessMarcTags">
                   <xsl:with-param name="field" select="'020'"/>
                   <xsl:with-param name="indicator1" select="'X'"/>
                   <xsl:with-param name="indicator2" select="'X'"/>
                   <xsl:with-param name="subfield" select="'a'"/>
                   <xsl:with-param name="mfhdID" select="$bibID"/>
                   <xsl:with-param name="recordType" select="'bib'"/>
               </xsl:call-template>
             </xsl:variable>
<a target="_blank">
  <xsl:attribute name="href">http://worldcatlibraries.org/XXXX/isbn/<xsl:value-of</pre>
          select="$isbn"/>&loc=united+states</xsl:attribute>
Check Other Local Libraries</a>
</xsl:template>
</xsl:stylesheet>
```

Figure 8-1. Sample code to extract ISBN from bibliographic record

- Make a backup copy of displayFacets.xsl that is located in /ml/voyager/ xxxdb/tomcat/vwebv/context/vwebv/ui/[skin]/xsl/pageFacets/.
- 3. Edit displayFacets.xsl.
  - a. Define where the isbnSearch.xsl can be found with a line of code immediately after the namespace declarations. See Figure 8-2.

<xsl:stylesheet version="1.0"</pre>

```
xmlns:xsl="http://www.w3.org/1999/XSL/Transform"
xmlns:page="http://www.exlibrisgroup.com/voyager/webvoyage/page"
xmlns:fo="http://www.w3.org/1999/XSL/Format">
```

<xsl:include href="./isbnSearch.xsl"/>

### Figure 8-2. Define isbnSearch.xsl location example

b. Call the template defined in isbnSearch.xsl.

For this example, it is added to the bottom of the Action Box.

Working from the end of the file, add the call before the final </div>. See Figure 8-3.

### Figure 8-3. Call for isbnSearch.xsl in displayFacets.xsl

4. (Optional) Set up trimData XSL code. See Figure 17-3 on page 17-4.

The trimData template resides in /ml/voyager/xxxdb/tomcat/vwebv/ context/vwebv/ui/sandbox/xsl/pageTools/tools.xsl.

This template strips out non-numerical data including punctuation and parenthetical references for Web Services or APIs that require number-only input.

5. Save and test your changes.

### **OPTIONAL:**

6. Back out your changes, if necessary, by deploying your backup copy of displayFacets.xsl.

How Do I Dynamically Disable Limits And Change Search Tips Based On The Selected Search Index?

# 9

| -1 |
|----|
| -1 |
| -2 |
|    |

How Do I Dynamically Disable Limits And Change Search Tips Based On The Selected Search Index?

# 9

## Description For "How Do I Dynamically Disable Limits And Change Search Tips Based On The Selected Search Index?" Example

The **Basic Search** page includes a **Limit To** dropdown list that is compatible with keyword searches. The instructions in this chapter explain how to install a JavaScript that disables the **Limit To** dropdown list when you select an index that is incompatible with limits such as headings and call number.

The JavaScript also changes the search tips displayed to the user based on the index selected. This provides you with the option to offer hints on improving search strategies.

## Files

The example in this chapter uses the following files:

- searchBasic.js (new for this example).
- cl\_searchBasic.xsl.
- pageProperties.xml.

### Instructions

This section provides the instructions for creating the example described in this chapter.

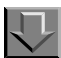

### Procedure 9-1. Disable Limits and Change Search Tips

Use the following procedure to disable limits and change search tips dynamically based on the selected search index.

### NOTE:

Directory path references to xxxdb implies that you need to substitute your database path name; and where [skin] is referenced, substitute the path name that is used at your site. The default skin path provided is en\_US as in the following:

/ml/voyager/xxxdb/tomcat/vwebv/context/vwebv/ui/en\_US/

 Create and save a new JavaScript file in the /ml/voyager/xxxdb/tomcat/ vwebv/context/vwebv/ui/[skin]/jscripts/ directory named searchBasic.js to be used to disable the quick limits dropdown list. Use the sample lines of code shown in <u>Figure 9-1</u> for this example.

```
/*
#(c)#-----
#(c)#
#(c)# Copyright 2007 ExLibris Group
#(c)# All Rights Reserved
#(c)#
** Product : WebVoyage :: disable/enable limits on basic search, adjust search tips
** Version : 7.0
** Created : 23-JAN-2008
** Orig Author :
** Last Modified : 18-APR-2008
** Last Modified By : ASP
*/
function updateSearchTip ()
{
           // added to searchCode.onchange to customize search tip based on index
           // save the defautl search tip the first time through
           defaultTip = window.defaultTip
        document.getElementById('customSearchTip').innerHTML;
           currentSearchCode = document.getElementById('searchCode').value
           switch (currentSearchCode)
           {
           case 'CMD':
           case 'CMD*':
              document.getElementById('customSearchTip').innerHTML = "build a simple
        Boolean search: <span class=\"example\">(cats or dogs) and therapy</span>"
           break;
           case 'NAME+':
           case 'AUTH+':
```

Figure 9-1. Example code for searchBasic.js

```
document.getElementById('customSearchTip').innerHTML = "search by
            personal or corporate author: last name first <span class=\"example\">pessl
marisha</span>, or company name <span class=\"example\">jung seed</span>"
                 break;
                 case 'CALL+':
            document.getElementById('customSearchTip').innerHTML = "enter as much of
the call number that you know: <span class=\"example\">PR 1297</span>"
                 break;
                 default:
                     // use the default tip if not otherwise overridden
                     document.getElementById('customSearchTip').innerHTML = defaultTip;
                 }
}
function searchCodeChanged ()
ł
** Disable the limits drop for searches that do not support it.
*/
currentSearchCode = document.getElementById('searchCode').value.substring(0,4);
if (!document.getElementById('limitTo').disabled) {
currentLimit = document.getElementById('limitTo').value;
}
switch(currentSearchCode)
 {
// OPAC HEADING INDEXES
case 'SUBJ':
case 'TITL':
case 'NAME':
case 'AUTH':
// MAIN CALL NUMBER INDEX
```

Figure 9-1. Example code for searchBasic.js (Continued)

```
case 'CALL':
// JOURNAL INDEX WITH PRELIMITS
case 'JKEY':
case 'JALL':
 document.getElementById('limitTo').value="none";
 document.getElementById('limitTo').disabled=true;
 break;
default:
 document.getElementById('limitTo').disabled=false;
 document.getElementById('limitTo').value=currentLimit;
}
}
function addSearchCodeChanged ()
{
              document.getElementById('searchCode').onchange = function()
           {searchCodeChanged(); updateSearchTip();}
              // run the script to catch default index doesn't support limits or edit
           search
              searchCodeChanged ();
              updateSearchTip();
}
function addLoadEvent(func) {
  var oldonload = window.onload;
  if (typeof window.onload != 'function') {
    window.onload = func;
  } else {
    window.onload = function() {
      if (oldonload) {
        oldonload();
      }
      func();
```

Figure 9-1. Example code for searchBasic.js (Continued)

```
}
}
```

addLoadEvent(addSearchCodeChanged);

### Figure 9-1. Example code for searchBasic.js (Continued)

- Make a backup copy of pageProperties.xml that is located in /ml/voyager/ xxxdb/tomcat/vwebv/context/vwebv/ui/[skin]/xsl/ userTextConfigs/.
- 3. Edit pageProperties.xml.

```
Locate the comment <!-- ## Start Search Tips ## --> and identify the
<page name="page.searchBasic" position="belowContent">
element.
```

Add a <div> element as in Figure 9-2.

```
<page name="page.searchBasic" position="belowContent">
    <div class="searchTip">
        <span class="label">Search Tips: </span>
        <!-- special div to enable javascript to swap out help text -->
            <div id="customSearchTip" style="display:inline">
            enter words relating to your topic, use quotes to search phrases: <span
        class="example">"world wide web"</span>,
        use + to mark essential terms: <span class="example">*internet</span>,
        use * to mark important terms: <span class="example">*internet</span>,
        use ? to truncate: <span class="example">browser?</span>
        </div>
    <//div>
</page
```

### Figure 9-2. Example <div> element

4. Save your changes.

- 5. Make a backup copy of cl\_searchBasic.xsl that is located in /m1/voyager/ xxxdb/tomcat/vwebv/context/vwebv/ui/[skin]/xsl/ contentLayout/.
- 6. Edit cl\_searchBasic.xsl.

At the end of the buildBasicSearch template (see Figure 9-3), load the searchBasic.js JavaScript file you created.

```
<!-- ## buildSearchForm ## -->
<xsl:template name="buildBasicSearch">
  <div id="searchParams">
     <div id="searchInputs">
       <xsl:call-template name="buildFormInput">
         <xsl:with-param name="eleName" select="'searchArg'"/>
         <xsl:with-param name="size" select="'51'"/>
         <xsl:with-param name="accesskey" select="'s'"/>
       </xsl:call-template>
       <xsl:call-template name="buildFormDropDown">
          <xsl:with-param name="eleName" select="'searchCode'"/>
       </xsl:call-template>
     </div>
     <div id="quickLimits">
       <xsl:call-template name="buildFormDropDown">
         <xsl:with-param name="eleName" select="'limitTo'"/>
       </xsl:call-template>
     </div>
     <!-- load javascript file for handling limits enable/disable -->
     <script type="text/javascript" src="{$jscript-loc}searchBasic.js"/>
  </div>
  <xsl:call-template name="buildSearchButtons"/>
</xsl:template>
```

Figure 9-3. Locate buildBasicSearch template

7. Save and test your changes.

### **OPTIONAL:**

8. Back out your changes, if necessary, by deploying your backup copies of pageProperties.xml and cl\_searchBasic.xsl.

# How Do I Disable AutoComplete?

# 10

| Description For "How Do I Disable AutoComplete?" |      |
|--------------------------------------------------|------|
| Example                                          | 10-1 |
| Files                                            | 10-1 |
| Instructions                                     | 10-1 |
|                                                  |      |

## How Do I Disable AutoComplete?

# 10

## Description For "How Do I Disable AutoComplete?" Example

AutoComplete is a feature of certain web browsers that stores information on the computer's hard drive that a user types into web page forms. When you begin filling in another form, the browser suggests possible answers from information stored on the hard drive.

Particularly at public workstations, you may want to disable the browser's AutoComplete capability. This is a feature of both Internet Explorer<sup>®</sup> and Firefox<sup>®</sup>.

### Files

The example in this chapter uses the following files:

- login.xsl.
- searchFacets.xsl.

### Instructions

This section provides the instructions for creating the example described in this chapter.

### **Procedure 10-1. Disable AutoComplete**

Use the following procedure to disable AutoComplete.

### NOTE:

Directory path references to xxxdb implies that you need to substitute your database path name; and where [skin] is referenced, substitute the path name that is used at your site. The default skin path provided is  $en_{US}$  as in the following:

/ml/voyager/xxxdb/tomcat/vwebv/context/vwebv/ui/en\_US/

- Make a backup copy of searchFacets.xsl that is located in /ml/voyager/ xxxdb/tomcat/vwebv/context/vwebv/ui/[skin]/xsl/pageFacets/.
- 2. Edit searchFacets.xsl.
  - a. Locate the buildTheSearchForm section near the top of the file.
  - b. Add autocomplete="off" to the <form action> element. See Figure 10-1.

```
<form action="{$formAction}" method="GET" accept-charset="UTF-8" id="{$formName}" autocomplete="off">
```

### Figure 10-1. Example of autocomplete="off" code

- 3. Save your changes.
- Make a backup copy of login.xsl that is located in /m1/voyager/xxxdb/ tomcat/vwebv/context/vwebv/ui/[skin]/xsl/.
- 5. Edit login.xsl.
  - a. Locate the buildContent section.
  - b. Add autocomplete="off" to the <form action> element. See <u>Figure 10-2</u>.
<form action="{/page:page//page:element[@nameId='page.logIn.logIn.button']/ page:buttonAction}" method="GET" accept-charset="UTF-8" name="selectDatabases" autocomplete="off">

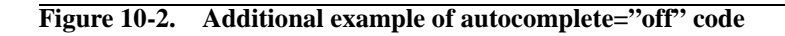

6. Save and test your changes.

#### **OPTIONAL:**

7. Back out your changes, if necessary, by deploying your backup copies of searchFacets.xsl and/or login.xsl.

### How Do I Display A Favicon?

| Description For "How Do I Display A Favicon?" Example | 11-1 |
|-------------------------------------------------------|------|
| Files                                                 | 11-1 |
| Instructions                                          | 11-2 |

### How Do I Display A Favicon?

## 11

#### Description For "How Do I Display A Favicon?" Example

In Internet Explorer and Firefox, a favicon (favorite icon) displays in the address bar, the favorites menu, bookmarks, and page tabs.

A favicon is a way to brand your catalog for your patrons.

#### NOTE:

There are multiple methods for installing a favicon. The method described in this chapter is specific to WebVoyáge and allows you to use any type of image files such as .jpg, .gif, or .png in addition to favicon .ico files.

For further information regarding favicons, see the following sites:

- http://msdn2.microsoft.com/en-us/library/ms537656.aspx.
- http://en.wikipedia.org/wiki/Shortcut\_icon.

#### Files

The example in this chapter uses the frameWork.xsl file.

#### Instructions

This section provides the instructions for creating the example described in this chapter.

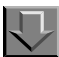

Procedure 11-1. Display favicon

Use the following procedure to display your favicon.

#### NOTE:

Directory path references to xxxdb implies that you need to substitute your database path name; and where [skin] is referenced, substitute the path name that is used at your site. The default skin path provided is en\_US as in the following:

/ml/voyager/xxxdb/tomcat/vwebv/context/vwebv/ui/en\_US/

- 1. Create a 16x16 pixel icon.
- Save the icon to the /ml/voyager/xxxdb/tomcat/vwebv/context/vwebv/ ui/[skin]/images/ directory.
- Make a backup copy of frameWork.xsl that is located in /m1/voyager/xxxdb/ tomcat/vwebv/context/vwebv/ui/[skin]/xsl/pageTools/.
- 4. Edit frameWork.xsl.
  - a. Locate the buildHtmlPage template.
  - b. Insert the example code shown in Figure 11-1 after the <head> element.

```
k rel="shortcut icon" href="{$image-loc}favicon.ico" type="image/x-icon" />k rel="icon" href="{$image-loc}favicon.ico" type="image/x-icon " />
```

#### Figure 11-1. Example favicon code for frameWork.xsl

c. Replace favicon.ico with the name of the icon file that you created at the begining of this procedure and saved in .../images/.

#### NOTE:

By default, the {simage-loc} notation is a path to the /ml/voyager/xxxdb/
tomcat/vwebv/context/vwebv/ui/[skin]/images/ directory. This path is
defined in constants.xsl.

5. Save and test your changes.

#### **OPTIONAL:**

6. Back out your changes, if necessary, by deploying your backup copy of frameWork.xsl.

### How Do I Hide Limits On The Advanced Search Page?

| Description For "How Do I Hide Limits On The Advanced |      |
|-------------------------------------------------------|------|
| Search Page?" Example                                 | 12-1 |
| Files                                                 | 12-1 |
| Instructions                                          | 12-1 |

### How Do I Hide Limits On The Advanced Search Page?

## 12

#### Description For "How Do I Hide Limits On The Advanced Search Page?" Example

This chapter describes how to hide the various limits options on the **Advanced Search** page until a user clicks a **More** link to display them.

#### Files

The example in this chapter uses the following files:

- searchAdvanced.js (new for this example).
- searchAdvanced.css.
- cl\_searchAdvanced.xsl.

#### Instructions

This section provides the instructions for creating the example described in this chapter.

#### Procedure 12-1. Hide Limits on the Advanced Search Page

Use the following procedure to hide limits on the **Advanced Search** page.

#### NOTE:

 $\overline{\mathbf{n}}$ 

Directory path references to xxxdb implies that you need to substitute your database path name; and where [skin] is referenced, substitute the path name that is used at your site. The default skin path provided is  $en_{US}$  as in the following:

/ml/voyager/xxxdb/tomcat/vwebv/context/vwebv/ui/en\_US/

 Create and save a new JavaScript file in the /ml/voyager/xxxdb/tomcat/ vwebv/context/vwebv/ui/[skin]/jscripts/ directory named searchAdvanced.js to be used to hide limits on the Advanced Search page. Use the sample lines of code shown in Figure 12-1 for this example.

```
/*
#(c)#-----
#(c)#
#(c)# Copyright 2007 ExLibris Group
#(c)# All Rights Reserved
#(c)#
** Product : WebVoyage :: disable/enable limits on advanced search
** not an accessible technique
** Version : 7.0
** Created : 23-JAN-2008
** Orig Author :
** Last Modified : 23-JAN-2008
** Last Modified By :
*/
// hide the limitList div
function hideLimits() {
            document.getElementById('limitList').style.display='none';
}
// display the limitList div
function showLimits() {
            document.getElementById('limitList').style.display='';
}
// toggle the limitList div
// we'll check the class of the toggle switch
function toggleLimits () {
           showLimits();
            document.getElementById('limitToggle').style.display='none';
}
function addLoadEvent(func) {
```

Figure 12-1. Example code for searchAdvanced.js

```
var oldonload = window.onload;
  if (typeof window.onload != 'function') {
    window.onload = func;
  } else {
    window.onload = function() {
      if (oldonload) {
        oldonload();
      }
      func();
    }
  }
}
addLoadEvent(
               function () {
                        \ensuremath{{\prime}}\xspace // hide the the limits on page load and show the toggle switch
                        hideLimits();
                        document.getElementById('limitToggle').style.display='';
               });
```

#### Figure 12-1. Example code for searchAdvanced.js (Continued)

- Make a backup copy of searchAdvanced.css that is located in /m1/voyager/ xxxdb/tomcat/vwebv/context/vwebv/ui/[skin]/css/.
- 3. Edit searchAdvanced.css.

Go to the end of the file and add the example code shown in Figure 12-2.

```
/* display link to show limits */
#limitToggle {
    font-size: smaller;
    font-family: Verdana;
    margin:10px 10px 0.5em;
}
```

#### Figure 12-2. Example code for searchAdvanced.css

4. Save your changes.

- 5. Make a backup copy of cl\_searchAdvanced.xsl that is located in /m1/ voyager/xxxdb/tomcat/vwebv/context/vwebv/ui/[skin]/xsl/ contentLayout/.
- 6. Edit cl\_searchAdvanced.xsl.
  - a. Locate the buildSearchForm section.
  - b. Add a call to the searchAdvanced.js file immediately before the <!-line 6 - year label, radio button & selection box --> comment. See Figure 12-3.

#### Figure 12-3. Example coding change for cl\_searchAdvanced.xsl

c. Add the closing <div> element above the buildSearchButtons template at the bottom of the file. See Figure 12-4.

```
</div>
</div>

</div>
<!-- search advanced form - end --->

</xsl:template>
```

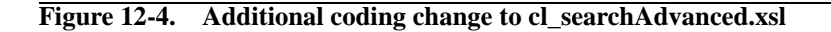

7. Save your changes and test.

8. Back out your changes, if necessary, by deploying your backup copies of searchAdvanced.css and cl\_searchAdvanced.xsl.

### How Do I Build And Display A Persistent Link To A Bibliographic Record?

| Description For "How Do I Build And Display A       |      |
|-----------------------------------------------------|------|
| Persistent Link To A Bibliographic Record?" Example | 13-1 |
| Files                                               | 13-1 |
| Instructions                                        | 13-1 |

How Do I Build And Display A Persistent Link To A Bibliographic Record?

### 13

#### Description For "How Do I Build And Display A Persistent Link To A Bibliographic Record?" Example

Patrons can use the persistent link to bibliographic records for bookmarking, tagging, emailing, blogging, and so forth.

#### Files

The example in this chapter uses the following files:

- local\_PersistentLink.xsl (new for this example).
- cl\_displayRecord.xsl.
- displayCommon.css.

#### Instructions

This section provides the instructions for creating the example described in this chapter.

#### Procedure 13-1. Build Persistent Link to Bibliographic Record

Use the following procedure to create a persistent link to a bibliographic record.

#### NOTE:

 $\overline{\mathbf{n}}$ 

Directory path references to xxxdb implies that you need to substitute your database path name; and where [skin] is referenced, substitute the path name that is used at your site. The default skin path provided is  $en_{US}$  as in the following:

/ml/voyager/xxxdb/tomcat/vwebv/context/vwebv/ui/en\_US/

 Create and save a new file in the /m1/voyager/xxxdb/tomcat/vwebv/ context/vwebv/ui/[skin]/xsl/pageFacets/ directory named local\_PersistentLink.xsl to store the template that defines how to build the hyperlink. Use the sample lines of code shown in <u>Figure 13-1</u> for this example.

```
<?xml version="1.0" encoding="UTF-8"?>
<!--
#(c)#-----
#(c)#
#(c)#
          Copyright 2007-2009 Ex Libris (USA) Inc.
#(c)#
          All Rights Reserved
#(c)#
#(c)#-----
-->
<!--
**
                     Note: create persistent link based on bib ID
**
          Product : WebVoyage :: local_PersistentLink
**
          Version : 7.1.0
**
          Created : 16-Nov-2007
**
      Orig Author : Eric
**
     Last Modified : 04-MAY-2009
** Last Modified By : Mel Pemble
-->
<xsl:stylesheet version="1.0"
            xmlns:xsl="http://www.w3.org/1999/XSL/Transform"
            xmlns:page="http://www.exlibrisgroup.com/voyager/webvoyage/page"
            xmlns:fo="http://www.w3.org/1999/XSL/Format">
<xsl:template name="persistentLink">
<xsl:param name="bibID"/>
            <!-- :doc: you must set this to match your public URL
            where xxx = the ip
             and pppp = the port
            -->
         <xsl:variable name="baseURL">http://xxx.xxx.xxx:pppp/vwebv/
holdingsInfo?bibId=</xsl:variable>
```

Figure 13-1. Sample code for local\_PersistentLink.xsl

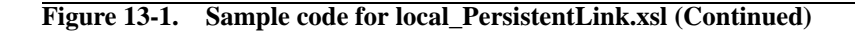

- Make a backup copy of cl\_displayRecord.xsl that is located in /m1/ voyager/xxxdb/tomcat/vwebv/context/vwebv/ui/[skin]/xsl/ contentLayout/.
- 3. Edit cl\_displayRecord.xsl.
  - a. Locate the namespace declarations at the top of the file and include a reference to the local\_PersistentLink.xsl file after the <xsl:stylesheet> element. See Figure 13-2.

<xsl:stylesheet version="1.0"

```
xmlns:xsl="http://www.w3.org/1999/XSL/Transform"
xmlns:page="http://www.exlibrisgroup.com/voyager/webvoyage/page"
xmlns:fo="http://www.w3.org/1999/XSL/Format">
```

<!-- ## Include Persistent Link template ## -->

<xsl:include href="../pageFacets/local\_PersistentLink.xsl"/>

Figure 13-2. Include file reference example

b. Call the persistent link template from the Bibliographic Data section. See Figure 13-3.

| ## Bibliographic Data ##                                           |
|--------------------------------------------------------------------|
| <xsl:for-each select="\$Config"></xsl:for-each>                    |
| <div class="bibliographicData"></div>                              |
| <xsl:call-template name="buildMarcDisplay"></xsl:call-template>    |
| <xsl:with-param name="recordType" select="'bib'"></xsl:with-param> |
|                                                                    |
| ## Use persistentLink template to display the persistent link ##   |
| <rsl:call-template name="persistentLink"></rsl:call-template>      |
| <xsl:with-param name="bibID" select="\$bibID"></xsl:with-param>    |
|                                                                    |
|                                                                    |
|                                                                    |

Figure 13-3. Persistent link template call in Bibliographic Data section

- 4. Make a backup copy of displayCommon.css that is located in /ml/voyager/ xxxdb/tomcat/vwebv/context/vwebv/ui/[skin]/css/.
- 5. Add the code in Figure 13-4 to displayCommon.css.

#persistentLink
{
 clear:both;
}

#### Figure 13-4. Sample displayCommon.css code

6. Save and test your changes.

#### **OPTIONAL:**

7. Back out your changes, if necessary, by deploying your backup copy of cl\_displayRecord.xsl and displayCommon.css.

### How Do I Change The Format Of The Record Display Page?

| Description For "How Do I Change The Format Of |      |
|------------------------------------------------|------|
| The Record Display Page?" Example              | 14-1 |
| Files                                          | 14-1 |
| Instructions                                   | 14-2 |

### How Do I Change The Format Of The Record Display Page?

# 14

#### Description For "How Do I Change The Format Of The Record Display Page?" Example

For greater formatting control of elements on the record display page, class attributes may be added to the XML and subsequently adjusted in the appropriate style sheet. This allows you, for example, to change the font characteristics of the Title and Author lines without affecting other data on the page.

See <u>Procedure 14-1</u>, <u>Add Class Attributes For Formatting</u>, on page <u>14-2</u> for instructions regarding class attributes.

#### Files

The example in this chapter uses the following files:

- displaycfg.xml.
- display.xsl.
- displayCommon.css.

#### Instructions

This section provides the instructions for creating the example described in this chapter.

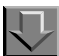

#### **Procedure 14-1. Add Class Attributes For Formatting**

Use the following procedure to implement class attributes for formatting.

#### NOTE:

Directory path references to xxxdb implies that you need to substitute your database path name; and where [skin] is referenced, substitute the path name that is used at your site. The default skin path provided is en\_US as in the following:

/ml/voyager/xxxdb/tomcat/vwebv/context/vwebv/ui/en\_US/

- Make a backup copy of displaycfg.xml that is located in /ml/voyager/ xxxdb/tomcat/vwebv/context/vwebv/ui/[skin]/xsl/contentLayout/ configs/.
- 2. Edit displaycfg.xml.
  - a. Locate the displayTag to which you want to apply formatting.
  - b. Add a class attribute after the label= string. Use a name of your own choosing. See Figure 14-1 for examples.

```
<displayTags label="Title:" localcssclass="tagTitle">
<displayTags label="Author:" localcssclass="tagAuthor">
```

#### Figure 14-1. Class attribute creation example

- 3. Save your changes to the displaycfg.xml.
- 4. Make a backup copy of display.xsl that is located in /m1/voyager/xxxdb/ tomcat/vwebv/context/vwebv/ui/[skin]/xsl/contentLayout/ display/.
- 5. Edit display.xsl.

- a. Locate the template for buildMarcDisplay.
- b. Add the lines shown in <u>Figure 14-2</u> to assign one of two classes to the bibliographic tag data.

```
</a><br/>
                                  </xsl:for-each>
                               </div>
                           </xsl:if>
                    </xsl:if>
<!-- assign class-->
                    >
                        <xsl:attribute name="class">
                           <xsl:choose>
                               <xsl:when test="string-length(@localcssclass)">
                                  <xsl:value-of select="@localcssclass" />
                               </xsl:when>
                               <xsl:otherwise>bibTag</xsl:otherwise>
                           </xsl:choose>
                        </xsl:attribute>
                        <xsl:copy-of select="$bibTag"/>
                    <!-- assign class dinking -->
<!-- comment out these lines if using localcssclass
                <xsl:copy-of select="$bibTag"/>
                -->
              </xsl:if>
```

Figure 14-2. Example code to add to buildMarcDisplay

```
</div>
</usl:when>
```

#### Figure 14-2. Example code to add to buildMarcDisplay (Continued)

- 6. Save your changes to display.xsl.
- Make a backup copy of displayCommon.css that is located in /ml/voyager/ xxxdb/tomcat/vwebv/context/vwebv/ui/[skin]/css/.
- 8. Add style directives to the localcssclass tags that you defined in displaycfg.xml and place at the bottom of the displayCommon.css file.

See example code in Figure 14-3.

```
.tagTitle, .tagAuthor
{
    margin-bottom: .75em;
    font-size: larger;
    color: #ff0000;
}
```

#### Figure 14-3. Example code for displayCommon.css

- 9. Save and test your changes.
- 10. Back out your changes, if necessary, by deploying your backup copies of displaycfg.xml, displayRecord.xsl, and displayCommon.css.

### How Do I Add Tracking Codes?

| Description For "How Do I Add Tracking Codes?" | Example 15-1 |
|------------------------------------------------|--------------|
| Files                                          | 15-1         |
| Instructions                                   | 15-2         |

### How Do I Add Tracking Codes?

# 15

#### Description For "How Do I Add Tracking Codes?" Example

Various companies offer web page tracking/analytic services such as Google Analytics. The general practice is to include tagging on all the pages you want tracked.

The instructions in this chapter may be use to add the relevant code to one of two .xsl files that are called by all WebVoyáge pages.

#### NOTE:

You must establish a relationship with the tracking service first and consider use of such a tool in relationship to your institution's privacy policy.

#### Files

The example in this chapter can apply to either of the following files:

- frameWork.xsl.
- footer.xsl.

#### Instructions

This section provides the instructions for creating the example described in this chapter.

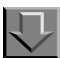

**Procedure 15-1. Add tracking codes** 

Use the following procedure to add tracking codes (in coordination with an outside service).

Specifically, this example inserts the Google Analytics tracking code into the footer.xsl. Coordinate with other services regarding their specific instructions.

#### NOTE:

Directory path references to xxxdb implies that you need to substitute your database path name; and where [skin] is referenced, substitute the path name that is used at your site. The default skin path provided is en\_US as in the following:

/ml/voyager/xxxdb/tomcat/vwebv/context/vwebv/ui/en\_US/

- Make a backup copy of footer.xsl that is located in /ml/voyager/xxxdb/ tomcat/vwebv/context/vwebv/ui/[skin]/xsl/pageFacets/.
- 2. Edit footer.xsl.
  - a. Copy the script snippet the third-party vendor generated for you upon signup. This example uses a Google Analytics script snippet.
  - b. Paste the script snippet into the buildFooter template. See Figure 15-1.
```
<!-- ## buildFooter ## -->
<xsl:template name="buildFooter">
  <xsl:for-each select="/page:page/page:pageFooter">
     <div id="pageFooter">
       <xsl:for-each select="page:tabs[@nameId='page.footer.buttons']">
          <div id="footerTabs" title="{$footerText/footerTabs}">
             <a name="navFooter"></a>
             <h2 class="navFooter"><xsl:value-of select="$footerText/footerTabs"/></h2>
             <xsl:for-each select="$Configs/pageConfigs/footerTabDisplayOrder/tab">
                  <xsl:variable name="tempName" select="@name"/>
                  <xsl:variable name="newWin" select="@clickOpensNewWindow"/>
                  <xsl:call-template name="buildFooterTab">
                     <xsl:with-param name="displayTab" select="$tempName"/>
                     <xsl:with-param name="newWin" select="$newWin"/>
                  </xsl:call-template>
                </xsl:for-each>
             </div>
       </xsl:for-each>
       <div id="libraryLink">
          <span>
             <xsl:call-template name="buildLinkType">
               <xsl:with-param name="eleName" select="'page.footer.library.link'"/>
             </xsl:call-template>
          </span>
       </div>
```

#### Figure 15-1. Example of script snippet add to buildFooter template

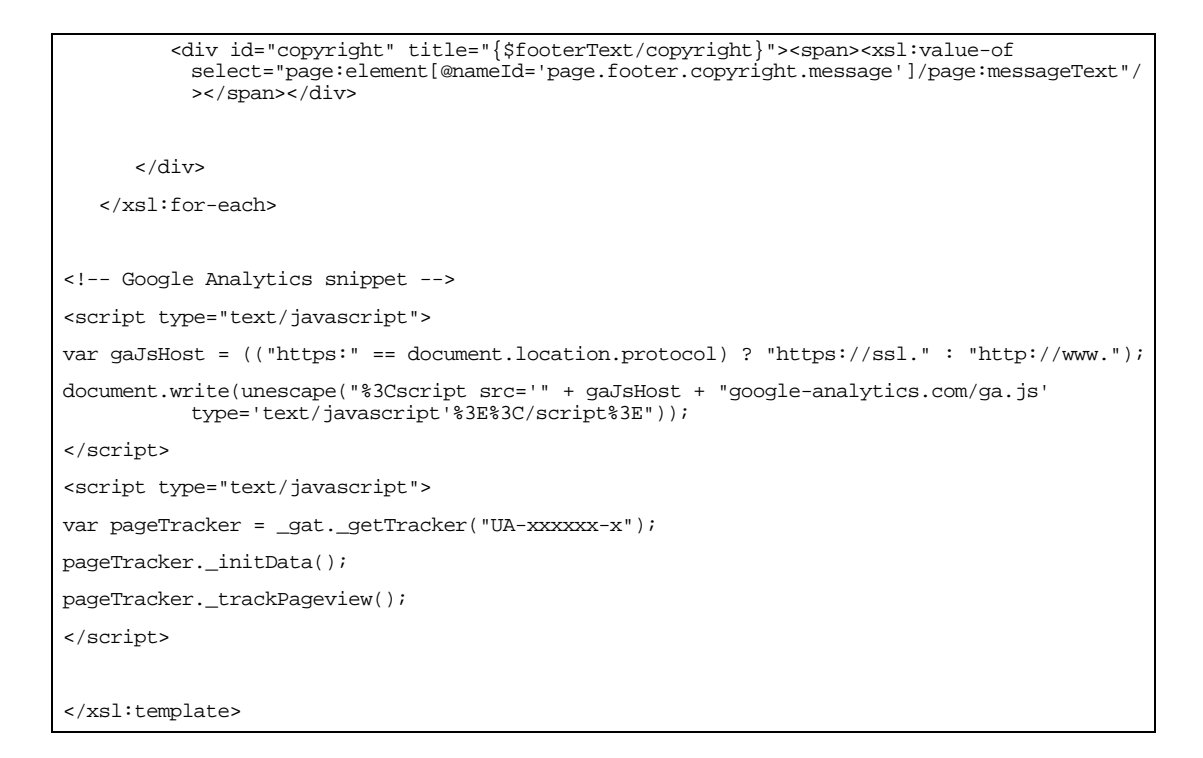

#### Figure 15-1. Example of script snippet add to buildFooter template (Continued)

3. Save and test your changes.

#### **OPTIONAL:**

4. Back out your changes, if necessary, by deploying your backup copy of footer.xsl.

### How Do I Implement Google Book Search?

# 16

| <b>Description For "How Do I Implement Google Book</b> |      |
|--------------------------------------------------------|------|
| Search?"                                               | 16-1 |
| Files                                                  | 16-1 |
| Google Book Search Implementation                      | 16-2 |
| googleBooksAvail.js                                    | 16-2 |
| <ul> <li>local_googleBooksAvail.xsl</li> </ul>         | 16-2 |
| <ul> <li>displayFacets.xsl</li> </ul>                  | 16-3 |
| <ul> <li>displayGoogleBooks.css</li> </ul>             | 16-3 |
| Disable Google Book Search                             | 16-3 |

## How Do I Implement Google Book Search?

# 16

### **Description For "How Do I Implement Google Book Search?"**

The Voyager 7.0 version of WebVoyáge provides code to interface with the Google Book Search API. This enables users of WebVoyáge to display Google Book Search information.

This feature is enabled at installation. To disable it, see <u>Procedure 16-1</u>, <u>Disable</u> <u>Google Book Search Feature</u>, on page <u>16-3</u>.

#### Files

The Google Book Search feature uses the following files:

- googleBooksAvail.js.
- local\_googleBooksAvail.xsl.
- displayFacets.xsl.
- displayGoogleBooks.css.

#### **Google Book Search Implementation**

This section describes the WebVoyáge implementation for displaying Google Book Search information in Voyager 7.0.

#### NOTE:

Directory path references to xxxdb implies that you need to substitute your database path name; and where [skin] is referenced, substitute the path name that is used at your site. The default skin path provided is en\_US as in the following:

/ml/voyager/xxxdb/tomcat/vwebv/context/vwebv/ui/en\_US/.

#### googleBooksAvail.js

{

The googleBooksAvail.js script in /ml/voyager/xxxdb/tomcat/vwebv/ context/vwebv/ui/{skin}/jscripts/ executes the call to the Google Book Search service. (This service is transparent to the user.)

The lines shown in <u>Figure 16-1</u> define the text that displays in the Action Box.

```
function listBookEntries(booksInfo)
```

```
var bookPreviewFull = 'Full text available';
var bookPreviewPartial = 'Limited Preview';
var bookPreviewNoView = '"About This Book"';
```

#### Figure 16-1. Action Box text

#### local\_googleBooksAvail.xsl

The local\_googleBooksAvail.xsl file in /ml/voyager/xxxdb/tomcat/ vwebv/context/vwebv/ui/{skin}/xsl/ defines a template named googleBooksAvail. This template describes how to identify the ISBN, LCCN, or OCLC numbers which are the standard numbers used to do the lookup executed with googleBooksAvail.js.

#### displayFacets.xsl

The displayFacets.xsl file in /ml/voyager/xxxdb/tomcat/vwebv/ context/vwebv/ui/{skin}/xsl/pageFacets/ calls the googleBooksAvail template. See local googleBooksAvail.xsl on page 16-2.

#### displayGoogleBooks.css

The displayGoogleBooks.css file in /ml/voyager/xxxdb/tomcat/ vwebv/context/vwebv/ui/{skin}/css/ manages the display of the Google information within the Action Box.

#### **Disable Google Book Search**

This section provides the instructions for disabling Google Book Search described in this chapter.

### $\overline{\mathbf{\nabla}}$

Procedure 16-1. Disable Google Book Search Feature

Use the following procedure to disable Google Book Search.

#### NOTE:

Directory path references to xxxdb implies that you need to substitute your database path name; and where [skin] is referenced, substitute the path name that is used at your site. The default skin path provided is en\_US as in the following:

/ml/voyager/xxxdb/tomcat/vwebv/context/vwebv/ui/en\_US/.

- Make a backup copy of displayFacets.xsl that is located in /m1/voyager/ xxxdb/tomcat/vwebv/context/vwebv/ui/{skin}/xsl/pageFacets/.
- 2. Edit displayFacets.xsl.
  - a. Locate the line of code near the bottom of the file as shown in Figure 16-2.

## mdp add the google book template ##

#### Figure 16-2. Line of code to locate

b. Comment out the lines of code as shown in Figure 16-3.

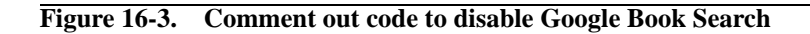

3. Save and test your changes.

#### **OPTIONAL:**

4. Back out your changes, if necessary, by deploying your backup copy of displayFacets.xsl.

### How Do I Display Cover Images From Services Like Amazon.com and Syndetics Solutions?

# 17

| Description For "How Do I Display Cover Images From<br>Services Like Amazon.com and Syndetics Solutions?" | 17-1 |
|----------------------------------------------------------------------------------------------------|------|
| Files                                                                                                    | 17-1 |
| Syndetic Solutions Implementation                                                                         | 17-2 |
| • pageProperties.xml                                                                                      | 17-2 |
| <ul> <li>resultsFacets.xsl</li> </ul>                                                                     | 17-3 |
| resultsTitles.xsl                                                                                         | 17-4 |
| <ul> <li>imageUtils.js</li> </ul>                                                                         | 17-5 |
| displaycfg.xml                                                                                            | 17-6 |
| • display.xsl                                                                                             | 17-6 |
| displayRecord.xsl                                                                                         | 17-7 |
| Syndetic Solutions Information                                                                            | 17-7 |
| What is a Query String?                                                                                   | 17-7 |
| Sample URLs                                                                                               | 17-8 |

How Do I Display Cover Images From Services Like Amazon.com and Syndetics Solutions?

# 17

### Description For "How Do I Display Cover Images From Services Like Amazon.com and Syndetics Solutions?"

WebVoyáge is preconfigured with the capability to display cover images on the results and holdings pages.

The ISBN or ISSN is generally used to do the lookup at the remote service.

#### NOTE:

You must have a pre-existing relationship or agreement with a service that provides this cover art.

#### Files

The Syndetics example described in this chapter uses the following files:

- pageProperties.xml.
- resultsFacets.xsl.
- resultsTitles.xsl.
- imageUtils.js.
- displaycfg.xml.

- display.xsl.
- displayRecord.xsl.

#### **Syndetic Solutions Implementation**

This section describes, as an example, the WebVoyáge implementation of displaying Syndetics Solutions cover images for results and holdings pages in Voyager 7.0.

#### NOTE:

Directory path references to xxxdb implies that you need to substitute your database path name; and where [skin] is referenced, substitute the path name that is used at your site. The default skin path provided is en\_US as in the following:

/ml/voyager/xxxdb/tomcat/vwebv/context/vwebv/ui/en\_US/.

#### pageProperties.xml

The pageProperties.xml file located in /ml/voyager/xxxdb/tomcat/ vwebv/context/vwebv/ui/{skin}/xsl/userTextConfigs/ defines how the URL to the cover image for the titles results page is built to include the preand post-link text and the alternate name for the image. See <u>Figure 17-1</u>.

#### Figure 17-1. Example of pageProperties.xml

The /SC.gif in Figure 17-1 is the Syndetics Solutions syntax for small cover (SC). If you prefer a medium or large cover image, use MC or LC, respectively.

#### resultsFacets.xsl

The resultsFacets.xsl file located in /ml/voyager/xxxdb/tomcat/ vwebv/context/vwebv/ui/{skin}/xsl/pageFacets/ defines a template named buildResultsCoverImage. See Figure 17-2.

This template builds on the URL components defined in pageProperties.xml.

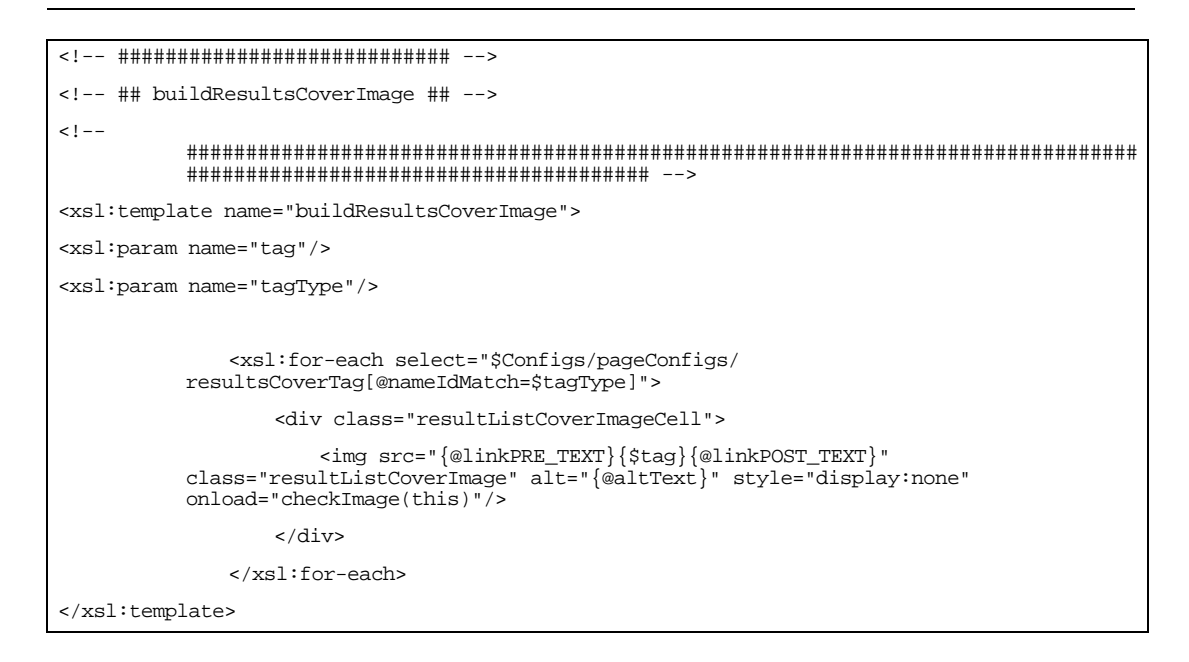

Figure 17-2. Example of buildResultsCoverImage template in resultsFacets.xsl

The buildResultsCoverImage template is used later in the file for constructing the URL with an ISBN or ISSN.

The trimData template strips parenthetical references from the standard numbers. See Figure 17-3.

```
<!-- ## cover image ## --
<xsl:choose>
               <xsl:when test="string-length(page:option/</pre>
           page:element[@nameId='page.searchResults.item.type.isbn']/page:value)">
               <!-- ## cover image from isbn ## -->
                   <xsl:call-template name="buildResultsCoverImage">
                       <xsl:with-param name="tag">
                            <xsl:call-template name="trimData">
           <xsl:with-param name="sData" select="page:option/
page:element[@nameId='page.searchResults.item.type.isbn']/page:value"/>
                           </xsl:call-template>
                       </xsl:with-param>
                       <xsl:with-param name="tagType"
           select="'page.searchResults.item.type.isbn'"/>
                   </xsl:call-template>
               </xsl:when>
               <xsl:when test="string-length(page:option/</pre>
           page:element[@nameId='page.searchResults.item.type.issn']/page:value)">
               <!-- ## cover image from issn ## -->
                   <xsl:call-template name="buildResultsCoverImage">
                        <xsl:with-param name="tag">
                            <xsl:call-template name="trimData">
                                <xsl:with-param name="sData" select="page:option/</pre>
           page:element[@nameId='page.searchResults.item.type.issn']/page:value"/>
                            </xsl:call-template>
                       </xsl:with-param>
                       <xsl:with-param name="tagType"</pre>
           select="'page.searchResults.item.type.isbn'"/>
                   </xsl:call-template>
               </xsl:when>
</xsl:choose>
```

Figure 17-3. Example of trimData template call in resultsFacets.xsl

#### resultsTitles.xsl

The resultsTitles.xsl file located in /ml/voyager/xxxdb/tomcat/ vwebv/context/vwebv/ui/{skin}/xsl/ builds the titles results page. It uses a JavaScript file named imageUtils.js.

#### imageUtils.js

The imageUtils.js file located in /m1/voyager/xxxdb/tomcat/vwebv/ context/vwebv/ui/{skin}/jscripts/ performs the functions shown in Figure 17-4.

```
var setDefaultErrImg=""; // Default image to be displayed on error
  var setDefaultErrTxt=""; // Default text to be displayed on error
function checkImage(obj)
{
    if(obj.complete==true)
    {
      if(obj.width < 2)</pre>
      {
        obj.src=setDefaultErrImg;
        obj.setAttribute("alt",setDefaultErrTxt);
        obj.setAttribute("style","display:none");
      }
      else
      {
        obj.setAttribute("style","display:block");
      }
    }
}
```

Figure 17-4. Example of imageUtils.js

The Syndetics service (and possibly other remote cover services) does not allow you to pre-check whether an image exists before you build the link. Therefore, imageUtils.js checks to see if the image has been retrieved and loaded. If not, nothing displays.

#### displaycfg.xml

The displaycfg.xml file located in /ml/voyager/xxxdb/tomcat/vwebv/ context/vwebv/ui/{skin}/xsl/contentLayout/configs/ defines how the URL to the cover image for the record display page is built that includes the pre- and post-link text and the bib field used to build the link. See <u>Figure 17-5</u>.

The infoPRE\_TEXT and infoPOST\_TEXT syntax build a link to more information about the record. This is used to make the cover image a hyperlink.

#### Figure 17-5. Example displaycfg.xml code

The singleInstance="true" syntax indicates that the first ISBN or ISSN found is used for building the link.

#### NOTE:

The displayefg.xml file includes a comment reminder to remove the comment markers surrounding coverTags to enable cover graphics.

#### display.xsl

The display.xsl file located in /ml/voyager/xxxdb/tomcat/vwebv/ context/vwebv/ui/{skin}/xsl/contentLayout/display/ defines the following templates for retrieving cover images:

• buildCoverImage.

buildCoverImageLinks.

These templates provide function similar to the templates described in resultsFacets.xsl on page 17-3.

#### displayRecord.xsl

The displayRecord.xsl file located in /m1/voyager/xxxdb/tomcat/ vwebv/context/vwebv/ui/{skin}/xsl/ uses the JavaScript file named imageUtils. js while building the record display page.

#### **Syndetic Solutions Information**

Syndetic Solutions provides the information in this section regarding "What is a Query String?" and sample URLs.

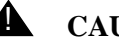

#### **CAUTION:**

This information is current as of its receipt. However, over time Syndetic Solutions may change/update its instructions. Should you have any questions, contact Syndetic Solutions Customer Support. See www/ syndetics.com.

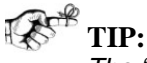

The "What is a Query String?" section from Syndetic Solutions references URLs that include the use of ampersands (&). In configuration files, the ampersands need to be escaped as in the following:

http://www.syndetics.com/ index.aspx?isbn=xxx&client=code&showCap

#### What is a Query String?

Consider a Syndetics URL:

```
http://www.syndetics.com/index.aspx?isbn=0002154129/
SC.GIF&client=clientcode&showCaptionBelow=t&caption=Click+fo
r+more+info
```

The part before the "?" is the website address, the part after the "?" is the Query String. In this case there are 4 parameter/value pairs, separated by "&":

isbn=0002154129/SC.GIF

client=clientcode

showCaptionBelow=t

caption=Click+for+more+info (this is a custom caption)

The order of the parameters within the Query String does not matter. What matters is that they be separated by ampersands and that they have a Name, Equal Sign "=" and Value. There should be no spaces around the "?", "&" or "=". If there are spaces in the Value, replace them with the plus sign "+".

#### Sample URLs

These strings have no actual line-breaks or spaces.

#### Default caption:

<http://www.syndetics.com/index.aspx?isbn=0002154129/ SC.GIF&client=clientcode&showCaptionBelow=t>

#### Superimposed caption:

<http://www.syndetics.com/index.aspx?isbn=0002154129/ SC.GIF&client=clientcode&showCaptionSuperimposed=t>

#### Caption with Medium size Cover:

<http://www.syndetics.com/index.aspx?isbn=0002154129/ MC.GIF&client=clientcode&showCaptionBelow=t>

#### Caption with Custom Message, Medium size Cover, and Background color:

<http://www.syndetics.com/index.aspx?isbn=0002154129/ MC.GIF&client=clientcode&showCaptionBelow=t&caption=Custom+m essage+goes+here&bgColor=red>

#### You can also use the RGB value (must be base 10):

<http://www.syndetics.com/index.aspx?isbn=0002154129/
SC.GIF&client=clientcode&showCaptionBelow=t&bgColor=238,238,
238>

In order to find more RGB colors, you can search the internet for "web safe RGB colors."

With a Small size Cover if your message is longer than 19 characters (20 or more - including spaces), then the default caption is used:

<http://www.syndetics.com/index.aspx?isbn=0002154129/ SC.GIF&client=clientcode&showCaptionBelow=t&caption=Syndetic s+Truly+Rocks&bgColor=pink>

With a Medium size Cover if your message is longer than 49 characters (50 or more - including spaces), then the default caption is used:

<http://www.syndetics.com/index.aspx?isbn=0002154129/ MC.GIF&client=clientcode&showCaptionBelow=t&caption=Syndetic s+Really+and+Truly+Totally+Awesomelly+Rocks&bgColor=pink>

SC.GIF (Small Cover)

MC.GIF (Medium Cover)

## How Do I Implement Geospatial Search?

# 18

| Description For "How Do I Implement Geospatial Search?" | 18-1 |
|---------------------------------------------------------|------|
| Files                                                   | 18-1 |
| Instructions                                            | 18-2 |

## How Do I Implement Geospatial Search?

# 18

### **Description For "How Do I Implement Geospatial Search?"**

Geospatial Search is a feature that you optionally set to enable map searching when you install WebVoyáge.

#### NOTE:

This feature is only available if your institution has purchased the Geospatial Searching tools.

WebVoyáge provides you with a variety of options when searching for maprelated items in your database. You can conduct a search for geospatial items by specifying a region which must be covered, in part or in whole, by the item. This region can be a rectangle, a polygon, a point or circle, a corridor or route, or a range. See <u>Figure 18-1</u> on <u>page 18-3</u> for an example.

#### Files

The Geospatial Search feature described in this chapter uses the following files:

- webvoyage.properties.
- pageProperties.xml.

#### Instructions

This section provides instructions for implementing Geospatial Search in Voyager 7.0.

#### NOTE:

Directory path references to xxxdb implies that you need to substitute your database path name; and where [skin] is referenced, substitute the path name that is used at your site. The default skin path provided is en\_US as in the following:

/ml/voyager/xxxdb/tomcat/vwebv/context/vwebv/ui/en\_US/.

See <u>Procedure 18-1</u>, <u>Geospatial Search Implementation</u> for the steps to provide access to Geospatial Search.

### $\overline{\mathbf{v}}$

**Procedure 18-1. Geospatial Search Implementation** 

Use the following steps to implement Geospatial Search.

- Make a backup copy of webvoyage.properties that is located in /m1/ voyager/xxxdb/tomcat/vwebv/context/vwebv/ui/[skin]/.
- 2. Open the webvoyage.properties file and locate option.geospatialSearch=.
- Set this option to y to have WebVoyáge display a Geospatial Search tab. See Figure 18-1 for a display example.

| Rectangle Search                                                                                                    |                                   |
|----------------------------------------------------------------------------------------------------|-----------------------------------|
| Database: My Library Catalog                                                                                                    |                                   |
| Basic Advanced Subject Author Course Reserve Geospatial Search                                                                                                    | ् <u>र Search History</u>         |
| Rectangle Search         Polygon Search         Point + Radius Search         Corridor/Route Search                                                                                                    | Range Search                      |
|                                                                                                    |                                   |
| Latitude: Latitude: Longitude: Longitude: Lo |                                   |
| Toggle Limits                                                                                                    |                                   |
|                                                                                                    |                                   |
| Footprint:<br>MBR                                                                                                    | Format Type:<br>Degrees/Min/Sec 💌 |
| Records per page:                                                                                                    |                                   |
| Search Map                                                                                                    |                                   |

#### Figure 18-1. Geospatial Search tab

- 4. Save the updated webvoyage.properties file.
- 5. Open the pageProperties.xml file in /ml/voyager/xxxdb/tomcat/ vwebv/context/vwebv/ui/en\_US/xsl/userTextConfigs/ and locate <!-- enable these lines if site has geospatial searching.</p>

See Figure 18-2.

| Line# |                                                                |
|-------|----------------------------------------------------------------|
| 1     | ## Search Tab Display Order ##                                 |
| 2     | <searchtabdisplayorder></searchtabdisplayorder>                |
| 3     | <tab name="page.search.buttons.basic.button"></tab>            |
| 4     | <tab name="page.search.buttons.advanced.button"></tab>         |
| 5     | <tab name="page.search.buttons.subjectHeading.button"></tab>   |
| б     | <tab name="page.search.buttons.author.button"></tab>           |
| 7     | <tab name="page.search.buttons.courseReserve.button"></tab>    |
| 8     | enable these lines if site has geospatial searching</td        |
| 9     | <tab name="page.search.buttons.geospatial.button"></tab>       |
| 10    | <tab name="page.search.geospatial.button"></tab>               |
| 11    | >                                                              |
| 12    |                                                                |
| 13    |                                                                |
| 14    | ## GeoSearch Tab Display Order ##                              |
| 15    | <geosearchtabdisplayorder></geosearchtabdisplayorder>          |
| 16    | <tab name="map.search.buttons.rectangleSearch.button"></tab>   |
| 17    | <tab name="map.search.buttons.polygonSearch.button"></tab>     |
| 18    | <tab name="map.search.buttons.pointRadiusSearch.button"></tab> |
| 19    | <tab name="map.search.buttons.corridorSearch.button"></tab>    |
| 20    | <tab name="map.search.buttons.rangeSearch.button"></tab>       |
| 21    |                                                                |

Figure 18-2. Enable Geospatial Search in the pageProperties.xml file

6. Remove the comment lines to enable Geospatial Search.

In Figure 18-2, the comment lines are lines 8 and 11.

7. Save your changes.

## How Do I Enable External Authentication?

# 19

| Description For "How Do I Enable External |      |
|-------------------------------------------|------|
| Authentication?"                          | 19-1 |
| Files                                     | 19-1 |
| Instructions                              | 19-1 |

## How Do I Enable External Authentication?

# 19

### **Description For "How Do I Enable External Authentication?"**

External authentication is an optional setting in WebVoyáge to enable patron authetication from an external system.

#### Files

The external authentication settings described in this chapter use the webvoyage.properties file.

#### Instructions

This section provides instructions for implementing external authentication in Voyager 7.0.

#### NOTE:

Directory path references to xxxdb implies that you need to substitute your database path name; and where [skin] is referenced, substitute the path name that is used at your site. The default skin path provided is en\_US as in the following:

/ml/voyager/xxxdb/tomcat/vwebv/context/vwebv/ui/en\_US/.

See <u>Procedure 19-1</u>, <u>External Authentication Implementation</u> for the steps to enable external authentication.

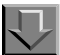

#### **Procedure 19-1. External Authentication Implementation**

Use the following steps to implement external authentication.

- Make a backup copy of webvoyage.properties that is located in /m1/ voyager/xxxdb/tomcat/vwebv/context/vwebv/ui/[skin]/.
- 2. Open the webvoyage.properties file and locate option.extAuthSystemEnabled=N. See Figure 19-1.

```
#-----
# Should WebVoyage users use an external authentication system when logging in?
# If Y, WebVoyage uses the external authentication system as configured below
# If N, WebVoyage displays the native logon form
#-----
option.extAuthSystemEnabled=N
#-----
# URL to the external authentication system
option.extAuthSystemURL=
# Should WebVoyage bypass the logon form if using an external authentication
      system?
#-----
option.extAuthBypassLoginScreen=N
            ======= truncated ========
# use of the external authentication link is optional,
# this line will have no effect if option.extAuthSystemEnabled=N
#-----
page.logIn.extAuth.linkText=Go to External Patron Login System
#
# Number of record display per page
#
******
```

#### Figure 19-1. External authentication settings example

- 3. Set this option to **r** to have WebVoyáge enable external authentication.
- 4. Provide the URL for option.extAuthSystemURL=.

- 5. Change option.extAuthBypassLoginScreen=N as needed.
- 6. Change page.logIn.extAuthlinkText=Go to External Patron LoginSystem as needed.
- 7. Save the updated webvoyage.properties file.
- 8. Update the redirect URL that the adaptor uses to return patrons to WebVoyáge using the following format:

```
http://[host]:[port]/vwebv/externalLogin.do?[redirect
string]&authenticate=[status]
```

This URL indicates to WebVoyáge whether or not the patron is successfully authenticated.

R TIP:

Review the comments provided in the webvoyage.properties file for additional information.

### How Do I Modify Page Messages?

# 20

| Description For "How Do I Modify Page Messages?" | 20-1 |
|--------------------------------------------------|------|
| Files                                            | 20-2 |
| Instructions                                     | 20-2 |

### How Do I Modify Page Messages?

## 20

## **Description For "How Do I Modify Page Messages?"**

When a <page:message> block from the server occurs, a customized message may be displayed.

In the XML, a page message is identified by blockCode, errorCode and/or requestCode. See Figure 20-3 on page 20-4.

When an errorCode such as "searchResults.noHits" is received, for example, a customized **No Hits** message may be displayed. The <pageMessages> code in WebVoyáge provides the capability to modify the messages that display. See <u>Figure 20-1</u> for an example of an errorCode identified for a customized message.

<pageMsg errorCode="searchResults.noHits">

Figure 20-1. errorCode example

See Figure 20-2 for a blockCode example used when an SSN login error occurs.

<pageMsg blockCode="PATRONSOCMSG">

#### Figure 20-2. blockCode example

#### NOTE:

You can view the XML by enabling and clicking the **Show XML** button. The parameters for enabling the **Show XML** button are located in frameWork.xsl that can be found in the following path:

/ml/voyager/xxxdb/tomcat/vwebv/context/vwebv/ui/[skin]/xsl/pageTools/

#### Files

The page messages settings described in this chapter use the pageProperties.xml file.

#### Instructions

This section provides instructions for modifying page messages in Voyager 7.0.

#### NOTE:

Directory path references to xxxdb implies that you need to substitute your database path name; and where [skin] is referenced, substitute the path name that is used at your site. The default skin path provided is  $en_{US}$  as in the following:

/ml/voyager/xxxdb/tomcat/vwebv/context/vwebv/ui/en\_US/.

See <u>Procedure 20-1</u>, <u>Modify Page Messages</u> for the steps to modify page messages.

#### Procedure 20-1. Modify Page Messages

Use the following steps to modify page messages.
- Make a backup copy of pageProperties.xml that is located in /ml/voyager/ xxxdb/tomcat/vwebv/context/vwebv/ui/[skin]/xsl/ userTestConfigs/.
- 2. Open the pageProperties.xml file and locate <!-- ## Override [blockCode]. See Figure 20-3.

```
<!-- ## Override [blockCode] [errorCode] or [requestCode] messages
       ##
       ## The following XML is a place to define what text appears in the interface when we
          get a <page:message> block
       ## from the server (enable debug in frameWork.xsl to reveal the showXML button in
          the interface to view XML data)
       ## At this point the following are just overrides to the text that comes back in the
          XMT.
       ##
       ## For Example given the following XML block
       ##
       ##
           <page:message>
      ##
             <page:message blockCode="" errorCode="searchResults.noHits" requestCode="">No
          hits.<page:message>
       ## </page:messages>
       ##
       ## we have an errorCode of 'searchResults.noHits'
       ## so we create a <pageMsg> eith an errorCode attribute matching what we want to
          override with a block of text or HTML
       ##
       ##
            <pageMsg errorCode="searchResults.noHits">Search resulted in no hits.</pageMsg>
       ##
       ## Hopefully this makes life a little easier, in the future I would like all
          pageMessages to be defined here
   -->
   <pageMessages>
     <pageMsg blockCode="PATRONMSG">
        You may not have entered your barcode and name correctly.
        <pr/>ketry your request or ask for help at the Circulation or Reference Desk.
        </pageMsg>
     <pageMsg blockCode="PATRONSOCMSG">
        You may not have entered your social security number and name correctly.
        <pr/>ketry your request or ask for help at the Circulation or Reference Desk.
        </pageMsg>
      <pageMsg blockCode="PATRONIIDMSG">
```

Figure 20-3. Modifying page messages example

```
You may not have entered your institution id and name correctly.
<br/><br/>Retry your request or ask for help at the Circulation or Reference Desk.

</pageMsg>
<pageMsg blockCode="PATRONBRIEFMSG">

The system could not identify you from your ID number alone.
<br/><br/>>Please choose your home library and ID number type on this form and try again,
<br/><br/><br/>>or ask for help at the Circulation or Reference Desk.

</pageMsg>
</pageMsg>
</pageMsg>
</pageMsg>
</pageMsg>
</pageMsg>
</pageMsg>
</pageMsg>>
```

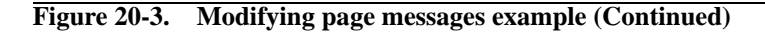

- 3. Define/modify the page message text to match your preference.
- 4. Save the updated pageProperties.xml file.
- 5. Test your changes.

#### **OPTIONAL:**

6. Back out your changes, if necessary, by deploying your backup copy of pageProperties.xml.

# How Do I Remove the Course Reserve Tab?

# 21

| Description For "How Do I Remove the Course Reserve |      |
|-----------------------------------------------------|------|
| Tab?" Example                                       | 21-1 |
| Files                                               | 21-1 |
| Instructions                                        | 21-1 |
|                                                     |      |

# How Do I Remove the Course Reserve Tab?

# 21

# **Description For "How Do I Remove the Course Reserve Tab?" Example**

Course reserves may be an optional requirement for your site. This example describes how to remove the **Course Reserve** tab from the **Search** page.

## Files

The examples in this chapter use the following files:

- pageProperties.xml.
- index.html.

## Instructions

This section provides the instructions for completing the examples described in this chapter.

### **Procedure 21-1. Remove the Course Reserve Tab From the Search Page**

Use the following procedure to remove the **Course Reserve** tab.

#### NOTE:

Directory path references to xxxdb implies that you need to substitute your database path name; and where [skin] is referenced, substitute the path name that is used at your site. The default skin path provided is  $en_{US}$  as in the following:

/ml/voyager/xxxdb/tomcat/vwebv/context/vwebv/ui/en\_US/

- Make a backup copy of pageProperties.xml that is located in /ml/voyager/ xxxdb/tomcat/vwebv/context/vwebv/ui/[skin]/xsl/ userTextConfigs/.
- 2. Edit pageProperties.xml.
  - a. Find the Search Tab Display Order section marked by the comment shown in Figure 21-1.

#### Figure 21-1. Search Tab Display Order section

b. Comment out the courseReserve line in this section. See Figure 21-2.

Figure 21-2. Comment out course reserve example

- 3. Turn off the reference to course reserves on the default (index.html) page.
- 4. Make a backup copy of index.html that is located in /ml/voyager/xxxdb/ tomcat/vwebv/context/vwebv/htdocs/.
- 5. Edit index.html.
  - a. Find the More choices paragraph. See Figure 21-3.

```
More choices:

<a href="/vwebv/searchBasic?sk=en_US">Basic search</a>
<a href="/vwebv/searchAdvanced?sk=en_US">Advanced search</a>
<a href="/vwebv/enterCourseReserve.do?sk=en_US">Course reserve
materials</a>
<a href="/vwebv/login?sk=en_US">Log in to use your saved preferences<//a>
<a href="/vwebv/myAccount?sk=en_US">Review your account</a>
<a href="/vwebv/myAccount?sk=en_US">Review your account</a>
<a href="/vwebv/ui/en_US/htdocs/help/index.html">Read help for
WebVoyÃ;ge</a>
```

Figure 21-3. More choices paragraph example

b. Comment out the courseReserve line in this section. See Figure 21-4.

```
More choices:

<a href="/vwebv/searchBasic?sk=en_US">Basic search</a>
<a href="/vwebv/searchAdvanced?sk=en_US">Advanced search</a>
<a href="/vwebv/enterCourseReserve.do?sk=en_US">Course reserve
materials</a>
<a href="/vwebv/enterCourseReserve.do?sk=en_US">Course reserve
materials</a>
<a href="/vwebv/login?sk=en_US">Log in to use your saved preferences
<a href="/vwebv/login?sk=en_US">Log in to use your saved preferences
<a href="/vwebv/myAccount?sk=en_US">Review your account</a>
<a href="/vwebv/myAccount?sk=en_US">Review your account</a>
<a href="/vwebv/ui/en_US/htdocs/help/index.html">Read help for
WebVoyÃ;ge</a>
```

Figure 21-4. Comment out course reserve href example

6. Save and test your changes.

#### **OPTIONAL:**

7. Back out your changes, if necessary, by deploying your backup file copies.

# How Do I Add A New Search Tab?

# 22

| Description For "How Do I Add A New Search Tab?" |      |
|--------------------------------------------------|------|
| Example                                          | 22-1 |
| Files                                            | 22-1 |
| Instructions                                     | 22-1 |

# How Do I Add A New Search Tab?

# 22

# Description For "How Do I Add A New Search Tab?" Example

This chapter describes how to add a new search tab.

The new search tab requires that you make a cgi or static HTML file that it can point to.

## Files

The examples in this chapter use the following files:

- webvoyage.properties.
- internal.properties.
- pageProperties.xml.

# Instructions

This section provides the instructions for creating the examples described in this chapter.

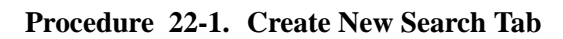

Use the following procedure to create a new search tab for new books.

This procedures assumes that a newBooks.cgi file has been created.

#### NOTE:

Directory path references to xxxdb implies that you need to substitute your database path name; and where [skin] is referenced, substitute the path name that is used at your site. The default skin path provided is  $en_{US}$  as in the following:

/ml/voyager/xxxdb/tomcat/vwebv/context/vwebv/ui/en\_US/

- Make a backup copy of the webvoyage.properties file that is located in /m1/ voyager/xxxdb/tomcat/vwebv/context/vwebv/ui/[skin]/.
- 2. Add labels for the new tab in the Search Pages section. See Figure 22-1.

page.search.buttons.newBooks.button=New Books
page.search.buttons.newBooks.message=New Books

#### Figure 22-1. Labels for new search tab example

- Make a backup copy of the internal.properties file that is located in /m1/ voyager/xxxdb/tomcat/vwebv/context/vwebv/ui/[skin]/.
- 4. Bind the new tab to an action. Add the code shown in Figure 22-2 to the Search section of internal.properties.

page.search.buttons.newBooks.action=newBooks.cgi

### Figure 22-2. Bind new tab in Search section example

5. Make a backup copy of the pageProperties.xml file that is located in /m1/ voyager/xxxdb/tomcat/vwebv/context/vwebv/ui/[skin]/xsl/ userTextConfigs/. 6. Add the XML to create the new tab. Find the searchTabDisplayOrder element and add the code shown in Figure 22-3 to pageProperties.xml.

<tab name="page.search.buttons.newBooks.button"/>

#### Figure 22-3. Example XML for new search tab

Place the code where you would like the new search tab to display. See <u>Figure 22-4</u> for an example.

```
<searchTabDisplayOrder>
    <tab name="page.search.buttons.basic.button"/>
    <tab name="page.search.buttons.advanced.button"/>
    <tab name="page.search.buttons.subjectHeading.button"/>
    <tab name="page.search.buttons.author.button"/>
    <tab name="page.search.buttons.courseReserve.button"/>
    <tab name="page.search.buttons.newBooks.button"/>
    <tab name="page.search.buttons.newBooks.button"/>
    <tab name="page.search.buttons.newBooks.button"/>
    <tab name="page.search.buttons.geospatial searching
        <tab name="page.search.buttons.geospatial.button"/>
        <tab name="page.search.buttons.geospatial.button"/>
        <tab name="page.search.buttons.geospatial.button"/>
        <tab name="page.search.buttons.geospatial.button"/>
        <tab name="page.search.buttons.geospatial.button"/>
        <tab name="page.search.geospatial.button"/>
        <tab name="page.search.geospatial.button"/>
        <tab name="page.search.buttons.geospatial.button"/>
        <tab name="page.search.geospatial.button"/>
        <tab name="page.search.geospatial.button"/>
        <tab name="page.search.geospatial.button"/>
        <tab name="page.search.geospatial.button"/>
        <tab name="page.search.geospatial.button"/>
        <tab name="page.search.geospatial.button"/>
        <tab name="page.search.geospatial.button"/>
        <tab name="page.search.geospatial.button"/>
        <tab name="page.search.geospatial.button"/>
        <tab name="page.search.geospatial.button"/>
        <tab name="page.search.geospatial.button"/>
        <tab name="page.search.geospatial.button"/>
        <tab name="page.search.geospatial.button"/>
        <tab name="page.search.geospatial.button"/>
        <tab name="page.search.geospatial.button"/>
        <tab name="page.search.geospatial.button"/>
        <tab name="page.search.geospatial.button"/>
        <tab name="page.search.geospatial.button"/>
        <tab name="page.search.geospatial.button"/>
        <tab name="page.search.geospatial.button"/>
        <tab name="
```

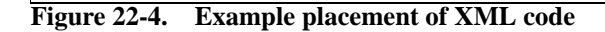

#### NOTE:

The tab name should correspond with the label code such as newBooks established in webvoyage.properties added as in Step <u>2</u>.

7. Save and test your changes.

#### **OPTIONAL:**

8. Back out your changes, if necessary, by deploying your backup file copies.

# How Do I Add A New Header Tab?

# 23

| Description For "How Do I Add A New Header Tab?" |      |
|--------------------------------------------------|------|
| Example                                          | 23-1 |
| Files                                            | 23-1 |
| Instructions                                     | 23-1 |

# How Do I Add A New Header Tab?

# 23

# Description For "How Do I Add A New Header Tab?" Example

This chapter describes how to add a new header tab.

# Files

The examples in this chapter use the following files:

- webvoyage.properties.
- internal.properties.
- pageProperties.xml.

# Instructions

This section provides the instructions for creating the examples described in this chapter.

### Procedure 23-1. Create New Header Tab

Use the following procedure to create a new header tab to exit the session.

#### NOTE:

Directory path references to xxxdb implies that you need to substitute your database path name; and where [skin] is referenced, substitute the path name that is used at your site. The default skin path provided is en\_US as in the following:

/ml/voyager/xxxdb/tomcat/vwebv/context/vwebv/ui/en\_US/

- 1. Identify a unique variable that you can use to bind properties to the exit session action across all the files you edit. Choose a variable that clearly communicates the tab you're describing. For this example, the variable used is exitSession.
- Make a backup copy of the pageProperties.xml file that is located in /ml/ voyager/xxxdb/tomcat/vwebv/context/vwebv/ui/[skin]/xsl/ userTextConfigs/.
- 3. Locate the <!-- ## Header Tab Display Order ## --> comment in pageProperties.xml, and add new header tab element between the <headerTabDisplayOrder> and </headerTabDisplayOrder> tags. Where you place it depends on the order in which you want it to display.

To add it to the right of the existing tabs, place the new element immediately before the </headerTabDisplayOrder> tag. See Figure 23-1.

<!-- The following element will create a new tab in the header --> <tab name="page.header.buttons.exitSession.button" />

#### Figure 23-1. pageProperties example for new header tab

#### NOTE:

The value of the name attribute needs to match the .button variable set in webvoyage.properties (see Step <u>5</u>).

4. Make a backup copy of the webvoyage.properties file that is located in /m1/ voyager/xxxdb/tomcat/vwebv/context/vwebv/ui/[skin]/. 5. Set the new header tab label in the Header section of webvoyage.properties as in Figure 23-2.

#Custom "Exit Session" tab labels
page.header.buttons.exitSession.button=Exit Session
page.header.buttons.exitSession.message=Exit the catalog

#### Figure 23-2. Header tab label example in webvoyage.properties

The .button value is the text that displays on the header tab, and the .message value is the alternative text that displays for mouse hovering and screen readers.

- 6. Make a backup copy of the internal.properties file that is located in /m1/ voyager/xxxdb/tomcat/vwebv/context/vwebv/ui/[skin]/.
- 7. Set the header tab's action in the Header section of the internal.properties file as in Figure 23-3.

#Custom "Exit Session" tab action
page.header.buttons.exitSession.action=exit.do

### Figure 23-3. internal.properties file example changes

The .action value is a URL. This can be an existing WebVoyáge action or a complete URL such as http://catalog.loc.gov/.

8. Save and test your changes.

#### **OPTIONAL:**

9. Back out your changes, if necessary, by deploying your backup file copies.

# How Do I Create Additional Record Views?

# 24

| Description For "How Do I Create Additional Record |      |
|----------------------------------------------------|------|
| Views?" Example                                    | 24-1 |
| Files                                              | 24-1 |
| Instructions                                       | 24-1 |
|                                                    |      |

# How Do I Create Additional Record Views?

# 24

# Description For "How Do I Create Additional Record Views?" Example

This chapter describes how to create additional record views such as brief and full views.

# Files

The examples in this chapter use the following files:

- displayRecord.xsl.
- cl\_displayRecord.xsl.
- cl\_displayStaff.xsl.
- displaycfg.xml.
- displayFacets.xsl.
- web.xml.

# Instructions

This section provides the instructions for creating the examples described in this chapter.

## Procedure 24-1. Create Additional Record Views

Use the following procedure to create additional record views.

#### NOTE:

Directory path references to xxxdb implies that you need to substitute your database path name; and where [skin] is referenced, substitute the path name that is used at your site. The default skin path provided is en\_US as in the following:

/ml/voyager/xxxdb/tomcat/vwebv/context/vwebv/ui/en\_US/

- Copy displayRecord.xsl that is located in /m1/voyager/xxxdb/tomcat/ vwebv/context/vwebv/ui/[skin]/xsl/ to displayBriefRecord.xsl.
- 2. Modify existing code (see Figure 24-1) in displayBriefRecord.xsl with the code shown in Figure 24-2.

<xsl:include href="./contentLayout/cl\_displayRecord.xsl"/>

Figure 24-1. Existing displayRecord code

<xsl:include href="./contentLayout/cl\_displayBriefRecord.xsl"/>

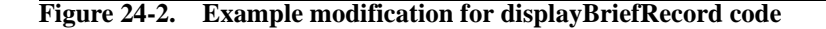

- Copy cl\_displayRecord.xsl that is located in /m1/voyager/xxxdb/ tomcat/vwebv/context/vwebv/ui/[skin]/xsl/contentLayout/ to cl\_displayBriefRecord.xsl.
- 4. Modify existing code (see Figure 24-3) in cl\_displayBriefRecord.xsl with the code shown in Figure 24-4.

<xsl:variable name="Config" select="document('./configs/displaycfg.xml')"/>

#### Figure 24-3. Existing cl\_displayRecord code

```
<xsl:variable name="Config" select="document('./configs/
displaybriefcfg.xml')"/>
```

Figure 24-4. Example modification for cl\_displayBriefRecord code

5. Modify the existing Action Box code (see <u>Figure 24-5</u>) in cl\_displayBriefRecord.xsl with the code shown in <u>Figure 24-6</u>.

Figure 24-5. Existing Action Box code

```
<!-- ## Action Box ## -->

<xsl:variable name="moreActions">

<span class="recordPointer">&#160;</span><label>Brief

Record</label>

</xsl:variable>
```

Figure 24-6. Example modification of Action Box code

Figure 24-6. Example modification of Action Box code (Continued)

- 6. Make a backup copy of the cl\_displayRecord.xsl file that is located in /m1/ voyager/xxxdb/tomcat/vwebv/context/vwebv/ui/[skin]/xsl/ contentLayout/.
- 7. Modify the existing Action Box code (see Figure 24-7) in cl\_displayRecord.xsl with the code shown in Figure 24-8.

Figure 24-7. Existing Action Box code in cl\_displayRecord

| ## Action Box ##                                                                                                    |
|----------------------------------------------------------------------------------------------------|
| <pre><xsl:variable name="briefRecordURL">briefHoldingsInfo?<xsl:value-of select="substring-after(// page:element[@nameId='actionBox.recordView.link']/ page:URL,'holdingsInfo?')"></xsl:value-of></xsl:variable></pre> |
| <xsl:variable name="moreActions"></xsl:variable>                                                                                                    |
| <li><span class="recordLinkBullet">·</span><a<br>href="{\$briefRecordURL}"&gt;<span>Brief Record</span></a<br></li>                                                                                                    |
|                                                                                                    |
| <xsl:call-template name="buildActionBox"></xsl:call-template>                                                                                                    |
| <pre><xsl:with-param name="pageRecordType" select="'actionBox.recordView.link'"></xsl:with-param></pre>                                                                                                    |
| <pre><xsl:with-param name="moreActions" select="\$moreActions"></xsl:with-param></pre>                                                                                                    |
|                                                                                                    |

Figure 24-8. Example modification to Action Box code in cl\_displayRecord

8. Modify the existing Action Box code (see Figure 24-9) in cl\_displayStaff.xsl with the code shown in Figure 24-10.

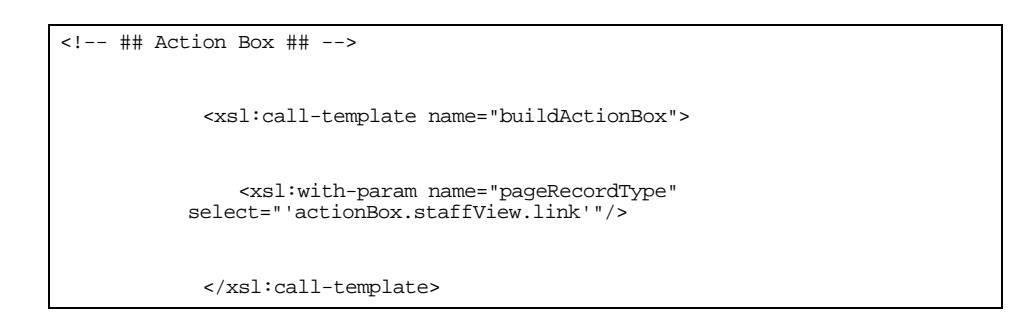

Figure 24-9. Existing Action Box code in cl\_displayStaff

Figure 24-10. Example modification to Action Box code in cl\_displayStaff

- 9. Copy displaycfg.xml that is located in /ml/voyager/xxxdb/tomcat/ vwebv/context/vwebv/ui/[skin]/xsl/contentLayout/configs/ to displaybriefcfg.xml
- 10. Modify displaybriefcfg.xml with your preferences.
- 11. Make a backup copy of the displayFacets.xsl file that is located in /m1/ voyager/xxxdb/tomcat/vwebv/context/vwebv/ui/[skin]/xsl/ pageFacets/.
- 12. Modify existing code (see Figure 24-11) in displayFacets.xsl with the code shown in Figure 24-12.

<xsl:template name="buildActionBox">

<xsl:param name="pageRecordType"/>

Figure 24-11. Existing displayFacets code

<xsl:template name="buildActionBox">

<xsl:param name="pageRecordType"/>

<xsl:param name="moreActions"/>

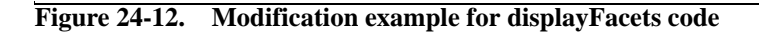

13. Add the code shown in Figure 24-13 after the code shown in Figure 24-14 in the displayFacets.xsl file.

<xsl:copy-of select="\$moreActions"/>

### Figure 24-13. Example code to add to displayFacets.xsl

| <xsl:for-each select="page:element"></xsl:for-each>                                                                                |  |
|----------------------------------------------------------------------------------------------------|--|
| <xsl:choose></xsl:choose>                                                                                                    |  |
| <xsl:when test="@nameId=\$pageRecordType"></xsl:when>                                                                              |  |
| <li><span class="recordPointer"> <!--<br-->span&gt;<label><xsl:value-of select="page:linkText"></xsl:value-of></label></span></li> |  |

Figure 24-14. Existing code in displayFacets.xsl

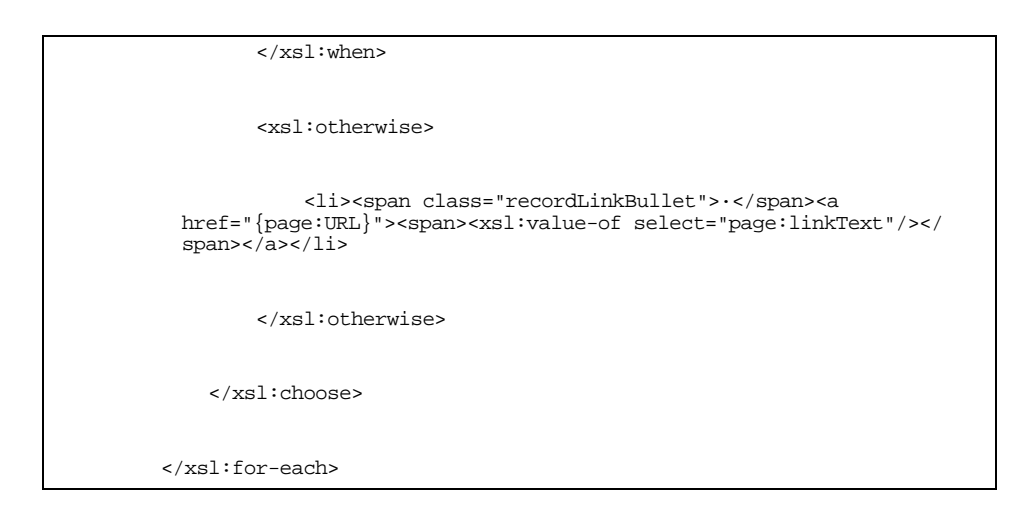

Figure 24-14. Existing code in displayFacets.xsl (Continued)

- 14. Make a backup copy of the web.xml file that is located in /ml/voyager/xxxdb/ tomcat/vwebv/context/vwebv/WEB-INF/.
- 15. Add the code shown in Figure 24-17 to web.xml after the last <filtermapping> stanza that references SelectSkin Filter but before any other type of stanza.

| <f< td=""><td>filter-mapping&gt;</td></f<> | filter-mapping>                                            |
|--------------------------------------------|------------------------------------------------------------|
|                                            |                                                            |
|                                            |                                                            |
|                                            | <pre><filter-name>SelectSkin Filter</filter-name></pre>    |
|                                            |                                                            |
|                                            |                                                            |
|                                            | <pre><url-pattern>/briefHoldingsView/*</url-pattern></pre> |
|                                            | all paccells / blichlotangsview, v/ all paccells           |
|                                            |                                                            |
| _                                          | (filter manping)                                           |
| </td <td>TITCEL-Mappings</td>              | TITCEL-Mappings                                            |

Figure 24-15. filter-mapping code example

16. Add the code shown in Figure 24-16 to web.xml after the last <servletmapping> stanza but before any other type of stanza.

| <pre><servlet-mapping></servlet-mapping></pre>                   |
|------------------------------------------------------------------|
|                                                                  |
|                                                                  |
| <pre><servlet-name>BriefHoldingsInfoServlet</servlet-name></pre> |
|                                                                  |
|                                                                  |
| <url-pattern>/briefHoldingsInfo/*</url-pattern>                  |
|                                                                  |
|                                                                  |
|                                                                  |
|                                                                  |

Figure 24-16. servlet-mapping code example

17. Add the code shown in Figure 24-17 to web.xml after the last <servlet> stanza but before any other type of stanza.

| <ser< td=""><td>rvlet&gt;</td></ser<> | rvlet>                                                |
|---------------------------------------|-------------------------------------------------------|
|                                       | <servlet-name>BriefHoldingsInfoServlet</servlet-name> |
|                                       | <display-name>BriefHoldingsInfoServlet</display-name> |
|                                       | <servlet-class></servlet-class>                       |
|                                       | com.endinfosys.voyager.webvoyage.servlet.PageServlet  |
|                                       |                                                       |
|                                       | <init-param></init-param>                             |
|                                       | <pre><param-name>PageCode</param-name></pre>          |
|                                       | <param-value>briefHoldingsInfo</param-value>          |
|                                       |                                                       |
|                                       | <init-param></init-param>                             |

Figure 24-17. Example modification code for web.xml

```
<param-name>PageClass</param-name>
    <param-
  value>com.endinfosys.voyager.webvoyage.pages.HoldingsInfoPage</
  param-value>
</init-param>
<init-param>
    <param-name>XSLTemplateName</param-name>
    <param-value>displayBriefRecord.xsl</param-value>
</init-param>
<init-param>
    <param-name>Properties-Custom</param-name>
    <param-value>webvoyage</param-value>
</init-param>
<init-param>
    <param-name>Properties-Internal</param-name>
    <param-value>internal</param-value>
</init-param>
<init-param>
    <param-name>HelpPage</param-name>
```

Figure 24-17. Example modification code for web.xml (Continued)

| <pre><param-value>holdingsInfo.html</param-value></pre> |
|---------------------------------------------------------|
|                                                         |
|                                                         |
|                                                         |
|                                                         |
|                                                         |

 Figure 24-17.
 Example modification code for web.xml (Continued)

18. Add the code shown in Figure 24-18 at the end of the following file:

/ml/shared/apache2/conf/ConfiguredVirtualHosts/ XXXdb.jkmounts.conf

JkMount /vwebv/bri\* ajp13\_lb\_XXXdb\_vwebv

### Figure 24-18. Example code to add to displayFacets.xsl

The bri in Figure 24-18 matches the beginning of the name of the new brief holdings view (briefHoldingsInfo).

#### NOTE:

This change requires that Apache be restarted.

19. Save and test your changes.

### **OPTIONAL:**

20. Back out your changes, if necessary, by deploying your backup file copies.
# How Do I Implement DOI and URN Handling?

| DOI/URN Overview                         | 25-1 |
|------------------------------------------|------|
| Files                                    | 25-1 |
| DOI/URN Implementation                   | 25-1 |
| <ul> <li>webvoyage.properties</li> </ul> | 25-2 |

# How Do I Implement DOI and URN Handling?

# 25

# **DOI/URN Overview**

WebVoyáge can display links to URN and DOI resources in MARC records. URN stands for Uniform Resource Name, and DOI stands for Digital Object Identifier.

Unlike the URL (Uniform Resource Locator) address, the URN or DOI in the 856 field of the MARC record does not point directly to a digital item. Instead, they are routed through a handler server that maps them to the physical location of the digital item.

For information about entering URN or DOI links in the 856 field of a MARC record, see the *Voyager Cataloging User's Guide*.

# Files

WebVoyáge uses the webvoyage.properties file to implement the DOI/URN handling feature.

# **DOI/URN Implementation**

This section describes the WebVoyáge implementation for DOI/URN handling.

## NOTE:

Directory path references to xxxdb implies that you need to substitute your database path name; and where [skin] is referenced, substitute the path name that is used at your site. The default skin path provided is en\_US as in the following:

/ml/voyager/xxxdb/tomcat/vwebv/context/vwebv/ui/en\_US/.

## webvoyage.properties

To implement DOI and/or URN handling, you need to replace the http:// hdl.handle.net/variable with the specific URL you want to replace DOI and/ or URN when the MARC 856 field is processed. This variable is located in the webvoyage.properties file located in the following path:

/ml/voyager/xxxdb/tomcat/vwebv/context/vwebv/ui/en\_US/.

See <u>Table 25-1</u> for the default code/configuration provided at installation.

### Table 25-1. DOI/URN Implementation

| # Print property DOI and URN URL to convert the DOI and URN to the physical location |  |
|--------------------------------------------------------------------------------------|--|
| # of the digital item                                                                |  |
| ##                                                                                   |  |
| property.DOI=http://hdl.handle.net/                                                  |  |
| property.URN=http://hdl.handle.net/                                                  |  |

## NOTE:

If the DOI or URN variable is not configured, the DOI and/or URN is replaced by the default URL http://<host>:<port>/vwebv.

If there is an occurrence where both the DOI and URN exist, the URN takes priority over the DOI.

# How Do I Implement Hook to Holdings (Citation Server)?

# 26

**Hook to Holdings Implementation** 

26-1

# How Do I Implement Hook to Holdings (Citation Server)?

# 26

# **Hook to Holdings Implementation**

The Hook to Holdings functionality enables WebVoyáge to display holdings data from the local database when a remote (zcit or vcit) database is searched. See <u>Figure 26-1</u> for a holdings display example. In <u>Figure 26-1</u>, the portion of the display above the line is from a citation database; and the portion below the line is from the local database.

This is accomplished by comparing specified fields, typically the 022‡a and 773‡x, to determine if the value in the remote bibliographic record's field matches a value in the local bibliographic record's field. When a match exists the holdings data from the local bibliographic record is displayed with the remote citation database bibliographic data.

To implement this feature, the following needs to occur:

- A Hook to Holdings profile in Voyager System Administration needs to be created and linked to the citation database.
- The citation database needs to be defined as a remote database.

For additional information, see *Voyager Systems Administration User's Guide* and *Citation Server User's Guide*.

Title: The Kremlin power struggle. Source: World Press Review v. 43 (Dec. '96) p. 4 Page(s): p. 4. Digital Resources: FULL TEXT, HTML VERSION. FULL TEXT, PDF VERSION. Location: Main Collection Call Number: AP2 .A833 Status: Not Charged Recent Issues: v. 47, no. 4 (2000 Apr.) v. 47, no. 3 (2000 Mar.) v. 47, no. 2 (2000 Feb.) v. 47, no. 1 (2000 Jan.) v. 46, no. 12 (1999 Dec.) v. 46, no. 11 (1999 Nov.) v. 46, no. 10 (1999 Oct.) v. 46, no. 9 (1999 Sept.) v. 46, no. 8 (1999 Aug.) v. 46, no. 7 (1999 July) v. 46, no. 6 (1999 June) v. 46, no. 5 (1999 May) v. 46, no. 4 (1999 Apr.)

Figure 26-1. Hook to Holdings display example

# How Do I Implement HTTP Post to Link Resolver?

| HTTP POST to Link Resolver Overview       | 27-1 |
|-------------------------------------------|------|
| Files                                     | 27-1 |
| HTTP POST to Link Resolver Implementation | 27-1 |
| • voyager.ini                             | 27-2 |
| linkresolver.properties                   | 27-4 |
| OpenURL Standard                          | 27-6 |

# How Do I Implement HTTP Post to Link Resolver?

# 27

# HTTP POST to Link Resolver Overview

The HTTP POST to link resolver functionality sends a MARC bibliographic record to a designated link resolver.

The workflow for this function can be initiated in any Voyager client that allows MARC viewing. For example, the Voyager cataloging client can invoke link resolving with the **Record > Send Record To > Linkresolver** menu options when a MARC record is displayed.

# Files

The implementation of this feature uses the following configuration files:

- linkresolver.properties.
- voyager.ini.

# HTTP POST to Link Resolver Implementation

To implement the link resolver function, you need to configure the linkresolver.properties file that resides on the WebVoyáge server and the voyager.ini file that resides on the client PC.

## voyager.ini

To configure the voyager.ini file, edit the [MARC POSTing] stanza. See Figure 27-1 for an example.

[MARC POSTing]

WebVoyage="http://<host>:<port>/vwebv/holdingsInfo"

Redirect to link resolver="http://<host>:<port>/vwebv/linkResolver"

## Figure 27-1. voyager.ini configuration example

The [MARC POSTing] stanza is designed to display the MARC record in WebVoyáge when **Record > Send Record To > WebVoyage** is clicked or pass the record to a link resolver when **Record > Send Record To > Linkresolver** is clicked. See <u>Figure 27-2</u>.

### NOTE:

The link resolver function assumes that when a user accesses **Record > Send Record To > Linkresolver** from the staff client that the user is connected to the LOCAL database as defined in Voyager System Administration Database Definitions.

| 🚄 Yoyage  | er Cataloging                                                        |         |              |
|-----------|----------------------------------------------------------------------|---------|--------------|
| File Edit | Record Related Records Display                                       | Options | Window Help  |
|           | New                                                                  |         | • 1 🕰 📊      |
| New/      | Search<br>Make a Conv                                                |         | Save to DB   |
| 140.00    |                                                                      |         |              |
| 🧇 Bib 73  | Change owning library                                                |         | ıstein.      |
| MARC      | Retrieve by record id<br>Retrieve by barcode                         |         | •            |
| Leade     | Unlink holding from bibliographic<br>Relink holding to bibliographic |         | J            |
| 00        | Show Associated Records                                              |         |              |
| 008       | Retrieve Bibliographic Record                                        | Ctrl+J  | 001_0_eng    |
|           | Retrieve Holdings                                                    | Ctrl+R  |              |
| Ter       | Create Holdings                                                      |         |              |
| 010       | Retrieve Items                                                       | Ctrl+T  |              |
| 035       | Create Items                                                         |         |              |
| 03:       | Retrieve Authorities                                                 |         |              |
| 01:       | View Line Items in Acquisitions                                      | Ctrl+M  |              |
| 019       | Get call number from bib record                                      | Ctrl+N  |              |
| 050       | Verify Hypertext links                                               | Ctrl+K  |              |
| 082       | Overlay Bibliographic Records                                        |         | •            |
| 049       | Validate ISBNs                                                       |         |              |
| 100       | Validate ISSNs                                                       |         |              |
| 1 1 040   | Validate heading                                                     | Ctrl+H  |              |
|           | Save to Database                                                     | Ctrl+B  |              |
|           | Save to Database and Close                                           | Ctrl+Q  |              |
|           | Delete                                                               |         |              |
|           | Send Record To                                                       |         | WebVoyage    |
|           | Import                                                               |         | Linkresolver |

Figure 27-2. Linkresolver option example

### linkresolver.properties

The linkresolver.properties file is located in /ml/voyager/xxxdb/ tomcat/vwebv/context/vwebv/ui/en\_US/ where xxxdb is your database name. In the linkresolver.properties file, you need to do the following:

- Specify the root URL of your link resolver such as your SFX instance, for example. See <u>Figure 27-3</u>.
- Identify the fields to be used for the OpenURL construction and how to parse them. See Figure 27-4 for a citation database example.

openUrl.cfg.LOCAL.urlRoot=http://<host>:<port>/<SFX instance>

### Figure 27-3. Link Resolver URL example

For each field identified (as in <u>Figure 27-4</u>), the following keys need to be specified:

- Field name.
- Tag/field number.
- Subfield.
- Length 1 (number of positions).
- Parse start.
- Parse end.
- Length 2 (number of positions).

In the Figure 27-4 example, the following fields are defined:

- Title.
- Author's last name.
- Author's first name.
- Volume.
- Date/Year.
- Pages.
- ISSN.

```
openUrl.cfg.LOCAL.keyl.key=title
openUrl.cfg.LOCAL.key1.tag=245
openUrl.cfg.LOCAL.key1.subfield=a
openUrl.cfg.LOCAL.key1.len1=0
openUrl.cfg.LOCAL.key1.parseStart=
openUrl.cfg.LOCAL.keyl.parseEnd=
openUrl.cfg.LOCAL.key1.len2=0
openUrl.cfg.LOCAL.key2.key=aulast
openUrl.cfg.LOCAL.key2.tag=100
openUrl.cfg.LOCAL.key2.subfield=a
openUrl.cfg.LOCAL.key2.len1=0
openUrl.cfg.LOCAL.key2.parseStart=
openUrl.cfg.LOCAL.key2.parseEnd=,
openUrl.cfg.LOCAL.key2.len2=0
openUrl.cfg.LOCAL.key3.key=aufirst
openUrl.cfg.LOCAL.key3.tag=100
openUrl.cfg.LOCAL.key3.subfield=a
openUrl.cfg.LOCAL.key3.len1=0
openUrl.cfg.LOCAL.key3.parseStart=,
openUrl.cfg.LOCAL.key3.parseEnd=
openUrl.cfg.LOCAL.key3.len2=0
openUrl.cfg.LOCAL.key4.key=volume
openUrl.cfg.LOCAL.key4.tag=773
openUrl.cfg.LOCAL.key4.subfield=g
openUrl.cfg.LOCAL.key4.len1=0
openUrl.cfg.LOCAL.key4.parseStart=v.
openUrl.cfg.LOCAL.key4.parseEnd=p.
openUrl.cfg.LOCAL.key4.len2=0
openUrl.cfg.LOCAL.key6.key=date-year
openUrl.cfg.LOCAL.key6.tag=903
openUrl.cfg.LOCAL.key6.subfield=a
openUrl.cfg.LOCAL.key6.len1=4
```

Figure 27-4. Example of fields/subfields identified

```
openUrl.cfg.LOCAL.key6.parseStart=
openUrl.cfg.LOCAL.key6.parseEnd=
openUrl.cfg.LOCAL.key6.len2=0
openUrl.cfg.LOCAL.key7.key=pages
openUrl.cfg.LOCAL.key7.tag=773
openUrl.cfg.LOCAL.key7.subfield=g
openUrl.cfg.LOCAL.key7.len1=0
openUrl.cfg.LOCAL.key7.parseStart=p.
openUrl.cfg.LOCAL.key7.parseEnd=
openUrl.cfg.LOCAL.key7.len2=0
openUrl.cfg.LOCAL.key8.key=issn
openUrl.cfg.LOCAL.key8.tag=773
openUrl.cfg.LOCAL.key8.subfield=x
openUrl.cfg.LOCAL.key8.len1=0
openUrl.cfg.LOCAL.key8.parseStart=
openUrl.cfg.LOCAL.key8.parseEnd=
openUrl.cfg.LOCAL.key8.len2=0
```

Figure 27-4. Example of fields/subfields identified (Continued)

## **OpenURL Standard**

The OpenURL standard identifies the key fields available for use such as title, aulast, aufirst, and so on. WebVoyáge follows the OpenURL standard for the HTTP POST to link resolver functionality. See <u>Figure 27-5</u> for the URL of the documentation that describes the OpenURL standard.

```
http://www.niso.org/kst/reports/standards/
kfile_download?id%3Austring%3Aiso-8859-1=Z39-88-
2004.pdf&pt=RkGKiXzW643YeUaYUqZ1BFwDhIG4-
24RJbcZBWg8uE4vWdpZsJDs4RjLz0t90_d5_ymGsj_IKVa86hjP37r_hJoB5U
Ocx94omusn8lIQY8E%3D
```

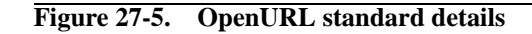

# How Do I Display Media Bookings in MyAccount?

| Media Bookings Overview       | 28-1 |
|-------------------------------|------|
| Files                         | 28-1 |
| Media Bookings Implementation | 28-2 |

# How Do I Display Media Bookings in MyAccount?

# 28

# Media Bookings Overview

When configured, Media Scheduling bookings activity displays on My Account page in WebVoyáge. A link is provided from Your Items action box to the following:

- Upcoming Bookings.
- Charged Bookings.

With this function, you can display and cancel active bookings.

### NOTE:

Charged bookings may not be renewed or cancelled.

## Files

WebVoyáge uses the webvoyage.properties file to implement the media bookings feature.

# **Media Bookings Implementation**

To implement the media bookings function, you need to configure the webvoyage.properties file that resides on the WebVoyáge server. The webvoyage.properties file is located in /ml/voyager/xxxdb/tomcat/vwebv/context/vwebv/ui/en\_US/ where xxxdb is your database name.

In the webvoyage.properties file, you need to do the following:

• Set the option.mediaBookingsPatronInfoDisplay parameter to Y (Yes). See Figure 28-1.

option.mediaBookings.patronInfoDisplay=Y

### Figure 28-1. Media bookings parameter setting in WebVoyáge

• Set the page.myAccount.mediaBookings.cancelAllowed parameter to Y (Yes). See Figure 28-2.

This is an optional setting.

This parameter causes the following to be displayed in the Upcoming Bookings section:

- Individual check box.
- Cancel All button.
- Reset button.

page.myAccount.mediaBookings.cancelAllowed=Y

Figure 28-2. Media bookings cancel allowed parameter example

 Modify label display and/or media bookings display options. See <u>Figure 28-3</u> for the default settings.

The page.myAccount.mediaBookings.itemInfo parameter may be set to the options in Table 28-1.

| page.myAccount.mediaBookings.upcomingBookings=Upcoming Bookings             |
|-----------------------------------------------------------------------------|
| page.myAccount.mediaBookings.chargedBookings=Charged Bookings               |
|                                                                             |
| page.myAccount.mediaBookings.select.label=Select All:                       |
| page.myAccount.mediaBookings.select.option.all=All                          |
| page.myAccount.mediaBookings.cancel.all=Y                                   |
| page.myAccount.mediaBookings.cancel.button=Cancel Selected Bookings         |
| page.myAccount.mediaBookings.cancel.button.message=Cancel Selected Bookings |
| page.myAccount.mediaBookings.cancelBooking=Cancel Booking                   |
| page.myAccount.mediaBookings.startTime=Start Time                           |
| page.myAccount.mediaBookings.endTime=End Time                               |
| page.myAccount.mediaBookings.confirmationNumber=Confirmation Number         |
| page.myAccount.mediaBookings.bookingType=Booking Type                       |
| page.myAccount.mediaBookings.room=Room                                      |
| page.myAccount.mediaBookings.equipmentCount=Equipment Count                 |
| page.myAccount.mediaBookings.itemCount=Item Count                           |
| page.myAccount.mediaBookings.bookingType.pickup=Pickup                      |
| page.myAccount.mediaBookings.bookingType.delivery=Delivery                  |
| page.myAccount.mediaBookings.equipment=Equipment                            |
| page.myAccount.mediaBookings.items=Items                                    |
| page.myAccount.mediaBookings.itemInfo=\\t                                   |

Figure 28-3. Media bookings display options

 Table 28-1.
 page.myAccount.mediaBookings.itemInfo options

| Options | Description                                 |
|---------|---------------------------------------------|
| \t      | the item's title                            |
| \i      | the item's enumeration, chronology and year |
| \n      | the item's copy number                      |
| \c      | the item's call number                      |
| /b      | the item's barcode                          |
| \1      | the item's location                         |

| Options | Description       |
|---------|-------------------|
| ∖a      | the item's author |

 Table 28-1.
 page.myAccount.mediaBookings.itemInfo options

# How Do I Implement ImageServer in WebVoyáge?

| WebVoyáge ImageServer Overview        | 29-1 |
|---------------------------------------|------|
| Files                                 | 29-1 |
| ImageServer Implementation            | 29-2 |
| • display.xsl                         | 29-3 |
| <ul> <li>resultsFacets.xsl</li> </ul> | 29-3 |

# How Do I Implement ImageServer in WebVoyáge?

# 29

# WebVoyáge ImageServer Overview

For locations with ImageServer installed, WebVoyáge can retrieve and display thumbnail- or actual-resolution-size images. The thumbnail displays on the search results Titles page.

The scanned document (image) link is retrieved based on information stored in 856‡f. The 856‡z provides the description of the image that is highlighted on the search results Titles display.

## NOTE:

If you have both ImageServer and a cover titles service installed, the cover image displays on the search results Titles page when there is both an ImageServer thumbnail image and cover image available to display.

# Files

WebVoyáge uses the following files to implement the ImageServer feature:

- webvoyage.properties.
- display.xsl.
- resultsFacets.xsl.

# **ImageServer Implementation**

To implement the ImageServer function in WebVoyáge, you need to configure the webvoyage.properties file that resides on the WebVoyáge server. The webvoyage.properties file is located in /ml/voyager/xxxdb/tomcat/vwebv/context/vwebv/ui/en\_US/ where xxxdb is your database name.

In the webvoyage.properties file, you can activate and customize this feature for your site. See Figure 29-1 and Figure 29-2.

Figure 29-1. webvoyage.properties ImageServer configuration example

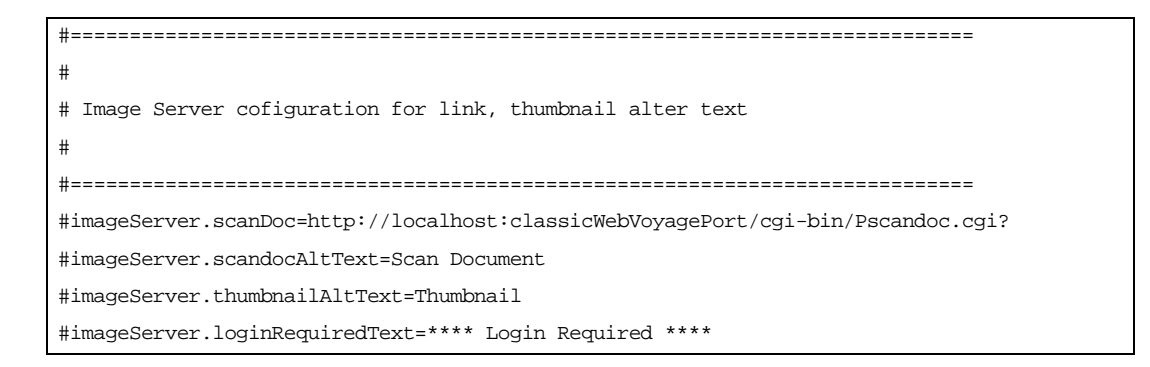

Figure 29-2. webvoyage.properties ImageServer configuration example

## Procedure 29-1. Implement ImageServer Function in WebVoyáge

To implement ImageServer function for WebVoyáge, do the following:

- 1. Confirm that the option.thumbnail.activate variable is active and set to the value of True. See Figure 29-1.
- 2. Remove any comment notation (#) to activate the imageServer.<xxxx>= variables.
- 3. Customize the imageServer.scanDoc variable to reflect your sites's URL or IP address of the server running scandoc and the port of the Classic WebVoyáge.
- 4. Save your changes to the webvoyage.properties file.

### display.xsl

The display.xsl file is used to extract the 856‡f to link to the image.

It is located in /ml/voyager/xxxdb/tomcat/vwebv/context/vwebv/ui/ en\_US/xsl/contentLayout/display/ where xxxdb is your database name.

## resultsFacets.xsl

The resultsFacets.xsl file provides the template to create the title result, jump bar, and so on for the search results Titles page.

It is located in /ml/voyager/xxxdb/tomcat/vwebv/context/vwebv/ui/ en\_US/xsl/pageFacets/ where xxxdb is your database name.

# How Do I Implement Messages for Status Patron Groups?

| <b>Overview of Messages for Status Patron Groups</b> | 30-1 |
|------------------------------------------------------|------|
| Files                                                | 30-2 |

# How Do I Implement Messages for Status Patron Groups?

# 30

# **Overview of Messages for Status Patron Groups**

For each status patron group, you need to create an entry in webvoyage.properties that contains the code of the patron group defined in Voyager System Administration (see Figure 30-1) and the message to be displayed on the title and holdings pages. See <u>Implement Messages for Status</u> <u>Patron Groups</u> on <u>page 30-2</u> for the steps to do this.

| Circulati | on - Patron Groups                    |                |
|-----------|---------------------------------------|----------------|
| Codes     | Names                                 | New            |
| BINDERY   | Bindery                               |                |
| CARREL    | Carrel                                | Edit           |
| CC        | Courtesy Patron                       |                |
| FAC       | Faculty                               |                |
| GRAD      | Graduate Student                      | <u>D</u> elete |
| l         | i i i i i i i i i i i i i i i i i i i |                |

Figure 30-1. Example of Patron Groups in Voyager System Administration

## Files

WebVoyáge uses the following file to implement messages for status patron groups:

• webvoyage.properties.

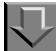

### Procedure 30-1. Implement Messages for Status Patron Groups

To implement messages for status patron groups that display on the title and holdings pages, do the following:

### NOTE:

Directory path references to xxxdb implies that you need to substitute your database path name; and where [skin] is referenced, substitute the path name that is used at your site. The default skin path provided is en\_US as in the following:

/ml/voyager/xxxdb/tomcat/vwebv/context/vwebv/ui/en\_US/

- Make a backup copy of the webvoyage.properties file that is located in /m1/ voyager/xxxdb/tomcat/vwebv/context/vwebv/ui/[skin]/.
- Locate the status patron groups messages section of the webvoyage.properties file. See <u>Figure 30-2</u> for an example.

| #                                                                                                    |
|----------------------------------------------------------------------------------------------------|
| # Status Patron Groups messages for display on title and holdings pages                              |
| #                                                                                                    |
| *****                                                                                                |
| page.searchResults.titles.statusPatronGroup.GROUPCODE=Message for title page                         |
| page.myAccount.chargedItem.item.statusPatronGroup.GROUPCODE=Message for holdings charged item        |
| page.myAccount.reqPending.item.statusPatronGroup.GROUPCODE=Message for holdings with request pending |

Figure 30-2. Example of status patron groups messages section

 Edit the status patron groups messages section to include entries for each patron group defined in Voyager System Administration. See <u>Figure 30-3</u> for an example entry for the CARREL patron group code.

Figure 30-3. Example of status patron groups messages customized

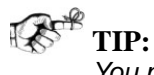

You may imbed substitution tokens in your messages as in \\i shelved at Carrel \\ until \\d. See <u>Table 30-1</u> for a list of tokens.

Table 30-1.Substitution Tokens

| Token | Description                              |
|-------|------------------------------------------|
| \\i   | Standard item information.               |
| //c   | Outstanding number of requests.          |
| //d   | Date.                                    |
| //e   | Date unless date is today.               |
| \\t   | Time.                                    |
| \\u   | Time if date is today.                   |
| \\I   | Location.                                |
| \\F   | First name field from the patron record. |
|       | NOTE:<br>Only for patron status groups.  |
| \\L   | Last name field from the patron record.  |
|       | NOTE:<br>Only for patron status groups.  |

4. Save your changes to the webvoyage.properties file.

# Index

searchPages.css, 2-7

## A

architecture overview, 2-1 auto complete disable, 10-1

# B

buildBasicSearch, 9-7 buildContent, 2-3 buildCoverImage, 17-6 buildCoverImageLinks, 17-7 buildHtmIPage, 2-3, 11-2 buildMarcDisplay, 14-3 buildResultsCoverImage, 17-3 buildSearchButtons, 12-5

# С

Charged Bookings, 28-1 cl\_displayRecord.xsl, 4-1, 4-4, 4-5, 4-8, 13-1, 13-4, 13-5, 24-1, 24-2, 24-4 cl\_displayStaff.xsl, 24-1, 24-5 cl myAccount.xsl, 2-3, 6-1, 6-2, 6-3 cl\_searchAdvanced.xsl, 12-1, 12-5, 12-6 cl\_searchBasic.xsl, 2-6, 9-1, 9-7, 9-9 constants.xsl, 2-6 constantStrings.xsl, 2-6 CSS files displayCommon.css, 13-1, 13-5, 14-5 displayGoogleBooks.css, 16-1, 16-3 frameWork.css, 2-5, 2-6, 2-7 header.css, 2-5, 2-6 myAccount.css, 2-3, 2-5 pageProperties.css, 2-5, 2-6, 2-7 quickSearchBar.css, 2-5, 2-6 searchAdvanced.css, 12-1, 12-4, 12-6 searchBasic.css, 2-7

# D

default page, 21-3 display cover images Syndetics Solutions, 17-1 display media bookings, 28-1 display.xsl, 7-1, 7-4, 7-5, 14-1, 14-2, 14-5, 17-2, 17-6, 29-1, 29-3 displaycfg.xml, 4-1, 14-1, 14-2, 14-5, 17-1, 17-6, 24-1, 24-6 displayChargedItems, 6-2 displayChargedItems, 6-2 displayCommon.css, 13-1, 13-5, 14-5 displayFacets.xsl, 8-1, 8-4, 8-5, 16-1, 16-3, 16-4, 24-1, 24-6, 24-7 displayGoogleBooks.css, 16-1, 16-3 displayRecord.xsl, 2-2, 17-2, 17-7, 24-1, 24-2

# E

external authentication, 19-1

# F

favicon, 11-1 flowchart, 2-4 footer static links, 5-1 footer.xsl, 5-1, 5-4, 5-5, 15-1, 15-2, 15-4 formInput.xsl, 2-6 frameWork.css, 2-5, 2-6, 2-7 frameWork.xsl, 2-3, 2-6, 11-1, 11-2, 11-3

# G

geospatial search search geospatial, 18-1 Getting Started, 1-1 prerequisite skills and knowledge, 1-1 Google Book Search, 16-1 googleBooksAvail, 16-2, 16-3 googleBooksAvail.js, 16-1, 16-2

# Η

header static links, 5-1 header.css, 2-5, 2-6 header.xsl, 5-1, 5-2, 5-3, 5-4

# I

ImageServer, 29-1 imageUtils.js, 17-1, 17-4, 17-5, 17-7 index.html, 21-3 internal.properties, 22-1, 22-2, 23-1, 23-3

# J

JavaScript files googleBooksAvail.js, 16-1, 16-2 imageUtils.js, 17-1, 17-4, 17-5, 17-7 pageInputFocus.js, 2-7

# L

limits dynamically disable, 9-1 hide on Advanced Search page, 12-1 local\_googleBooksAvail.xsl, 16-1, 16-2 login.xsl, 10-1, 10-2, 10-3

# Μ

media bookings, 28-1

messages no hits search results, 20-1 messages for status patron groups, 30-2 modify page messages, 20-1 myAccount.css, 2-3, 2-5 myAccount.xsl, 2-2, 2-3 myAccountLinks.xsl, 2-3

# Ν

no hits search results message, 20-1

# P

page remove information, 6-1 page components, 2-5 pageInputFocus.js, 2-7 pageMessages, 20-1 pageProperties.css, 2-5, 2-6, 2-7 pageProperties.xml, 9-1, 9-6, 17-1, 17-2, 17-3, 18-1, 20-2, 20-3, 22-1, 22-2, 23-1, 23-2 pagerProperties.xml, 21-2 persistent link, 13-1 prerequisites, 1-1

# Q

quick limits, 3-4 quickSearchBar.css, 2-5, 2-6

# R

record display page change format, 14-1 resultsFacets.xsl, 17-1, 17-3, 29-1, 29-3 resultsTitles.xsl, 17-1, 17-4
22-1, 22-2, 23-1, 23-2, 28-1, 28-2, 29-1, 29-2, 30-2

#### S

search tips dynamically change, 9-1 searchAdvanced.css, 12-1, 12-4, 12-6 searchBasic.css, 2-7 searchFacets.xsl, 2-7, 10-1, 10-2, 10-3 searchPages.css, 2-7 serials separate display for, 4-1 stdImports.xsl, 2-3 Syndetics Solutions, 17-1

# Т

templates buildBasicSearch, 9-7 buildContent, 2-3 buildCoverImage, 17-6 buildCoverImageLinks, 17-7 buildHtmlPage. 2-3, 11-2 buildMarcDisplay, 14-3 buildResultsCoverImage, 17-3 buildSearchButtons, 12-5 displayChargedItems, 6-2 googleBooksAvail, 16-2, 16-3 trimData, 17-3 tools.xsl, 2-6 tracking codes add, 15-1 trimData, 17-3

### U

Upcoming Bookings, 28-1

#### W

web.xml, 24-1, 24-8, 24-9 webvoyage.properties, 2-7, 18-1, 18-2, 19-1, 19-2,

## Х

XML files displaycfg.xml, 4-1, 14-1, 14-2, 14-5, 17-1, 17-6, 24-1, 24-6 pageProperties.xml, 9-1, 9-6, 17-1, 17-2, 17-3, 18-1, 20-2, 20-3, 21-2, 22-1, 22-2, 23-1, 23-2 web.xml, 24-1, 24-8, 24-9 XSL files cl\_displayRecord.xsl, 4-1, 4-4, 4-5, 4-8, 13-1, 13-4, 13-5, 24-1 cl\_displayStaff.xsl, 24-1, 24-5 cl\_myAccount.xsl, 2-3, 6-1, 6-2, 6-3 cl\_searchAdvanced.xsl, 12-1, 12-5, 12-6 cl\_searchBasic.xsl, 2-6, 9-1, 9-7, 9-9 constants.xsl, 2-6 constantStrings.xsl, 2-6 display.xsl, 7-1, 7-4, 7-5, 14-1, 14-2, 14-5, 17-2, 17-6, 29-1, 29-3 displayFacets.xsl, 8-1, 8-4, 8-5, 16-1, 16-3, 16-4, 24-1, 24-6, 24-7 displayRecord.xsl, 2-2, 17-2, 17-7, 24-1, 24-2, 24-4 footer.xsl, 5-1, 5-4, 5-5, 15-1, 15-2, 15-4 formInput.xsl, 2-6 frameWork.xsl, 2-3, 2-6, 11-1, 11-2, 11-3 header.xsl, 5-1, 5-2, 5-3, 5-4 local\_googleBooksAvail.xsl, 16-1, 16-2 login.xsl, 10-1, 10-2, 10-3 myAccount.xsl, 2-2, 2-3 myAccountLinks.xsl, 2-3 resultsFacets, 29-1 resultsFacets.xsl, 17-1, 17-3, 29-3 resultsTitles, 17-1, 17-4 searchFacets.xsl, 2-7, 10-1, 10-2, 10-3 stdImports.xsl, 2-3 tools.xsl, 2-6